# CSYSTEMS<sup>TM</sup> programski paket za knjigovodstvo COBA Systems

# **SPECIJALIZOVANI PROGRAM**

# ZA PEKARSKU PROIZVODNJU I PRODAJU HLEBA I PECIVA

20.01.2019

# PRIMER ORGANIZACIJE KNJIGOVODSTVA PROIZVODNJE PEKARE

# OBJEKTI

#### Slika O OBJEKTI PEKARE

| ši fra | Naziv                                     | rbr | tip objekta - naziv                             | tip<br>objekta |
|--------|-------------------------------------------|-----|-------------------------------------------------|----------------|
| 01     | MAGACIN MATERIJALA<br>PEKARE              | 08  | materijal, sirovine i<br>osnovni materijal      | M1             |
| 02     | PROIZVODNI POGON<br>PEKARA                | 29  | proi zvodnj a,<br>proi zvodni pogon             | РJ             |
| 03     | MAGACIN GOTOVIH PROIZVODA<br>PEKARE       | 16  | Proizvodi, zalihe na<br>skladištu               | P1             |
| 04     | PRODAVNICA SOPSTVENIH<br>PROIZVODA I ROBE | 02  | Proizvodi u<br>sopstvenoj prodavnici<br>na malo | Р6             |

# ARTIKLI

#### Slika 1 PROIZVOD BUREK

| ši fra | Naziv                 | pdv | jmr | koli ina | cena<br>pl anska | cena<br>prodaj na |
|--------|-----------------------|-----|-----|----------|------------------|-------------------|
| 00001  | BUREK SA MESOM 1000 g | 10  | Kom |          | 400,00           | 440,00            |

#### SIIKa 2 NORMATIV (RECEPTURA) MATERIJALA ZA BUREK

| čifra | Naziv                 | ndv | imr     | koli ina | cena        | cena     |
|-------|-----------------------|-----|---------|----------|-------------|----------|
| SIIIa | Nazi v                | puv | יייי נ  | KUTT THA | nabavna     | prose na |
| 10001 | BRASNO PSENICNO T-500 | 10  | Kg      | 0, 880   | 37,00       | 37,00    |
| 10002 | KUHINJSKA SO          | 10  | Kg      | 0, 040   | 22,00       | 22,00    |
| 10003 | ULJE JESTIVO          | 10  | L       | 0, 080   | 106,00      | 106,00   |
| 10004 | MESO MLEVENO          | 20  | Kg      | 0, 360   | 430,00      | 430,00   |
| 10005 | CRNI LUK              | 10  | Kg      | 0,040    | 62,00       | 62,00    |
| 10006 | BILJNA MAST           | 10  | Kg      | 0, 160   | 132,00      | 132,00   |
| svega |                       |     | 1,56 Kg | materi   | jal: 220,32 |          |

#### SIika 3 PROIZVOD HLEB

| ši fra | Naziv           | pdv | jmr | koli ina | cena<br>pl anska | cena<br>prodaj na |
|--------|-----------------|-----|-----|----------|------------------|-------------------|
| 00002  | HLEB BELI 500 g | 10  | Kom |          | 40, 91           | 45,00             |

#### SIIka 4 NORMATIV (RECEPTURA) MATERIJALA ZA HLEB

| ši fra | Naziv                 | pdv | jmr      | koli ina | cena<br>nabavna | cena<br>prose na |
|--------|-----------------------|-----|----------|----------|-----------------|------------------|
| 10001  | BRASNO PSENICNO T-500 | 10  | Kg       | 0, 470   | 37,00           | 37,00            |
| 10002  | KUHINJSKA SO          | 10  | Kg       | 0, 015   | 22,00           | 22,00            |
| 10007  | KVASAC                | 10  | Kg       | 0, 020   | 119, 00         | 119, 00          |
| 10008  | ADITIV                | 20  | g        | 2        | 0, 30           | 0, 30            |
| svega  |                       |     | 0,507 Kg | mater    | rijal: 20,70    |                  |

# ZALIHE ARTIKALA U MAGACINIMA

| Slika  | SIIKA 5 U MAGACINU MATERIJALA – U OBJEKTU O1 POPISANE ZALIHE SU |     |     |          |         |          |  |
|--------|-----------------------------------------------------------------|-----|-----|----------|---------|----------|--|
| ši fra | Naziv                                                           | ndv | imr | koli ina | cena    | cena     |  |
| Sind   | NG21 V                                                          | pav | J   | Korr rna | nabavna | prose na |  |
| 10001  | BRASNO PSENICNO T-500                                           | 10  | Kg  | 250      | 37,00   | 37,00    |  |
| 10002  | KUHINJSKA SO                                                    | 10  | Kg  | 10       | 22,00   | 22,00    |  |
| 10003  | ULJE JESTIVO                                                    | 10  | L   | 50       | 106,00  | 106,00   |  |
| 10004  | MESO MLEVENO                                                    | 20  | Kg  | 20       | 430,00  | 430,00   |  |
| 10005  | CRNI LUK                                                        | 10  | Kg  | 20       | 62,00   | 62,00    |  |
| 10006  | BILJNA MAST                                                     | 10  | Kg  | 50       | 132,00  | 132,00   |  |
| 10007  | KVASAC                                                          | 10  | Kg  | 20       | 119, 00 | 119, 00  |  |
| 10008  | ADITIV                                                          | 20  | g   | 10.000   | 0, 30   | 0, 30    |  |

Ako se prvi put po inje sa radom sa ovim programom tada se na osnovu popisne liste **(slika 5)** napravi **Prijemnica materijala** u magacin materijala – KALKULACIJA CENE - od dobavlja a 0001 SOPSTVENE ZALIHE, sa brojem K01-0000 a kao veza sa dokumentom upiše se POPIS. U toj prijemnici prethodni PDV ne postoji i koriste se stvarne nabavne cene materijala preuzete iz faktura dobavlja a, pa se prijemnica knjiži u robno knjigovodstvo ime se na robnim karticama formira prva stavka ulaza odnosno stanje zaliha po tom popisu. Prijemnica služi kao knjigovodstveni dokument – kao popisna lista, a uz nju treba prika iti i popisnu listu komisije **(slika 5)**.

#### SIIKA 6 U MAGACINU GOT. PROIZVODA - U OBJEKTU O3 PIPISANE ZALIHE SU

| ši fra | Nazi v                | pdv | jmr | koli ina | cena<br>pl anska | cena<br>prodaj na |
|--------|-----------------------|-----|-----|----------|------------------|-------------------|
| 00001  | BUREK SA MESOM 1000 g | 10  | Kom | 0        | 400,00           | 440,00            |
| 00002  | HLEB BELI 500 g       | 10  | Kom | 0        | 40, 91           | 45,00             |

# ZALIHE ARTIKALA U PRODAVNICAMA

#### SIIKA 7 U PRODAVNICI SOPSTVENIH PROIZVODA - U OBJEKTU 04 ZALIHE SU

| ši fra | Naziv                 | pdv | jmr | koli ina | cena<br>bez pdv | cena<br>sa pdv |
|--------|-----------------------|-----|-----|----------|-----------------|----------------|
| 00001  | BUREK SA MESOM 1000 g | 10  | Kom | 0        | 400,00          | 440, 00        |
| 00002  | HLEB BELI 500 g       | 10  | Kom | 0        | 40, 91          | 45,00          |
| 20001  | JOGURT 200 g          | 10  | Kom | 30       | 20,00           | 22,00          |

Napomena:

Magacina materijala i proizvodnih pogona i magacina gotovih proizvoda i prodavnica proizvoda može biti više od jednog objekta u zavisnosti od potreba i organizacije firme. Naj eš e se formira samo po jedan magacin materijala, proizvodni pogon i magacin gotovih proizvoda, a naj eš e ima dva ili tri objekta prodavnica proizvoda i druge tu e dodatne robe (jogurt i sli no).

# PRENOS ORGANIZACIJE U PROGRAM

Prikazana organizacija proizvodnje pekare u slikama od **slika 0** do **slika 7** mora se sada postaviti i u ra unarski program po slede em redosledu:

### 1. Upis objekata firme u program Registar objekata

#### Startuje se program REGISTAR OBJEKATA

Slika 8

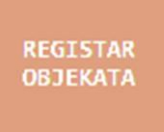

U Registru objekata ide se na dugme Slika 9

DODAJ objekat

pa se iz spiska tipova objekata izabere jedan od tipova objekata

| 08. | Materijal: | Sirovine i osnovni      | (PNC) |
|-----|------------|-------------------------|-------|
| 29. | Proizvodni | Pogon: Repro-Materijal  | (PNC) |
| 16. | Proizvodi: | zalihe u magacinu       | (PLC) |
| 02. | Proizvodi: | u sopstvenoj Prodavnici | (MPC) |

na primer tip objekta:

```
08. Materijal: Sirovine i osnovni (PNC)
pa se sa dugmetom
slika 10
```

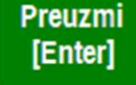

preuzme izabrani tip objekta i na zahtev za dodelu broja odnosno šifre objekta: slika 11

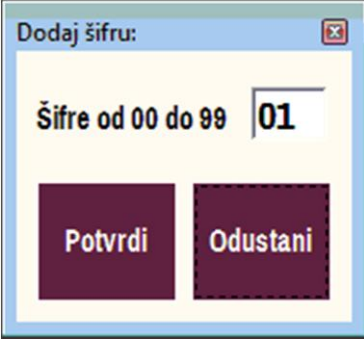

preuzetom objektu dodeli se šifra, na primer 01

Posle dodavanja svih objekata u spisak Registar objekata u Registru objekata se dobija slede e stanje:

| Full    |
|---------|
| Screen  |
| Šifra 📤 |
| 00      |
| 01      |
| 02      |
| 03      |
| 04      |
|         |

### 2. Upis artikala materijala i repromaterijala u program Registar artikala objekta 01 preko Prijemnice materijala

U Registru objekata selektuje se objekat 01 slika 13

| NAZIV OBJEKTA FIRME       | Šifra |
|---------------------------|-------|
| CENTRALNI SIFARNIK FIRME  | 00    |
| REPROMATERIJAL I SIROVINE | 01    |
| PROIZVODNI POGON          | 02    |
| MAGACIN GOTOVIH PROIZVODA | 03    |
| PRODAVNICA PROIZVODA      | 04    |

i dugmetom OTVORI objekat slika 14

OTVORI objekat

izabere se rad sa objektom 01 U e se u program za UPRAVLJANJE ZALIHAMA slika 15

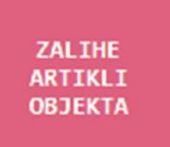

Pa se dugmetom slika 16

-ARTIKLI-

1. ARTIKLI U OBJEKTU

SPISAK ARTIKALA u objektu 01

| otvori spisak artikala objekta 01 MAGA<br>popisne liste <b>(slika 5)</b><br>slika 17                                               | CINA MATERI  | JALA i upišu | se svi artikli iz |
|----------------------------------------------------------------------------------------------------|--------------|--------------|-------------------|
| PEKARA ZLATNI KLAS<br><b>SPISAK MATERIJALA U OBJE</b><br>Objekat 01 REPROMATERIJAL I SIROVINE<br>MATERIJAL   Prosečna Nabavna Cena | CTU 01       |              | Full<br>screet    |
| ČTERA CRURA NAZIU ARTIVIA                                                                                                    | TWP T- Ctops | CENA ZALINA  | 711 146           |

| ŠIFRA | GRUPA | NAZIV ARTIKLA         | JMR | Ta | Stopa | CENA ZALIHA | ZALIHE | • |
|-------|-------|-----------------------|-----|----|-------|-------------|--------|---|
| 10001 |       | BRASNO PSENICNO T-500 | Kg  |    | 10,0  | 0,00        | 0,000  | - |
| 10002 |       | KUHINJSKA SO          | Kg  |    | 10,0  | 0,00        | 0,000  |   |
| 10003 |       | ULJE JESTIVO          | L   |    | 10,0  | 0,00        | 0,000  |   |
| 10004 |       | MESO MLEVENO          | Kg  |    | 20,0  | 0,00        | 0,000  |   |
| 10005 |       | CRNI LUK              | Kg  |    | 10,0  | 0,00        | 0,000  |   |
| 10006 |       | BILJNA MAST           | Kg  |    | 10,0  | 0,00        | 0,000  |   |
| 10007 |       | KVASAC                | Kg  |    | 10,0  | 0,00        | 0,000  |   |
| 10008 |       | ADITIV                | g   |    | 20,0  | 0,00        | 0,000  |   |
|       |       |                       |     |    |       |             |        | - |
| •     |       |                       |     |    |       |             | •      |   |

Kao što se vidi sa slike (slika 17) artikli se u spisak artikala objekta upisuju bez cene i bez koli ine - odnosno bez zaliha. Cena i koli ina bi e upisane posle knjiženja Prijemnice materijala.

Sada se iza e iz spiska artikala i klikne se na dugme slika 18

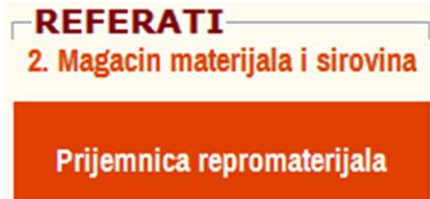

pa se formira Prijemnica repromaterijala:

slika 18

#### NASLOV DOKUMENTA

Broj I datum Dokumenta, I Broj I datum Dokumenta za vezu:

| Broj   | K01-0001 | Datum     | 01.01.2019 |
|--------|----------|-----------|------------|
| Veza   | POPIS    | Datum     | 01.01.2019 |
| PDV os | 0,00     | Valuta    | 01.01.2019 |
| PDV ps | 0,00     | izračunaj |            |

## K01-0001 | 01.01.2019

Ŝlfra I naziv Dobavijača kao Isporučioca, I Ŝlfra I naziv objekta Primaoca:

**Šlfra** 0001 Naziv SOPSTVENE ZALIHE Objekat 01 Nazlv

REPROMATERIJAL I SIROVINE

#### TABELA DOKUMENTA

| Šifra | Naziv artikla                         | JMR | Τ | PDV  | Količina  | Cena Fakturna | Vrednost Faktu 📥 |  |  |  |  |
|-------|---------------------------------------|-----|---|------|-----------|---------------|------------------|--|--|--|--|
|       |                                       |     |   | (%)  |           |               |                  |  |  |  |  |
| 10001 | BRASNO PSENICNO T-500                 | Kg  |   | 10,0 | 250,000   | 37,00         | 9250             |  |  |  |  |
| 10002 | KUHINJSKA SO                          | Kg  |   | 10,0 | 10,000    | 22,00         | 220              |  |  |  |  |
| 10003 | ULJE JESTIVO                          | L   |   | 10,0 | 50,000    | 106,00        | 5300             |  |  |  |  |
| 10004 | MESO MLEVENO                          | Kg  |   | 20,0 | 20,000    | 430,00        | 8600             |  |  |  |  |
| 10005 | CRNI LUK                              | Kg  |   | 10,0 | 20,000    | 62,00         | 1240             |  |  |  |  |
| 10006 | BILJNA MAST                           | Kg  |   | 10,0 | 50,000    | 132,00        | 6600             |  |  |  |  |
| 10007 | KVASAC                                | Kg  |   | 10,0 | 20,000    | 119,00        | 2380             |  |  |  |  |
| 10008 | ADITIV                                | g   |   | 20,0 | 10000,000 | 0,30          | 3000             |  |  |  |  |
|       |                                       |     |   |      |           |               |                  |  |  |  |  |
| •     | · · · · · · · · · · · · · · · · · · · |     |   |      |           |               |                  |  |  |  |  |

Ova prijemnica materijala se dugmetom Štampa odštampa (slika 19) a dugmetom Knjiži u poslovne knjige se automatski proknjiži u magacin materijala i u glavnu knjigu ime se dobije novo stanje zaliha u magacinu (slika 20)

Odštampana Prijemnica materijala – odnosno popisna lista materijala slika 19

| No. 0000 | • |                          |                   |   |          |
|----------|---|--------------------------|-------------------|---|----------|
| PIB      | : | 107779349                |                   |   |          |
| FIRMA    | : | PEKARA ZLATNI KLAS       | OBJEKAT:          |   |          |
|          | : | PROIZVODNJA HLEBA-PECIVA | 01 REPROMATERIJAL | I | SIROVINE |
| ADRESA   | : | KNEZA MIHAJLA 33         | Adresa objekta    |   |          |
| MESTO    | : | BEOGRAD                  | Mesto objekta     |   |          |
| DATUM    | : | 01.01.2019               |                   |   |          |

#### PRIJEMNICA MATERIJALA K01-0001

K01-0001

| OTPREMN. /<br>DOBAVL JAČ | FAKTURA POPIS     | OD C         | DATUMA   | 01.01.2019  | PLACANJE DO DA | ATUMA 0  | 1.01.2019    |
|--------------------------|-------------------|--------------|----------|-------------|----------------|----------|--------------|
| ŠIFRA NAZ                | IV ROBE - ARTIKL  | A JMR 1      | PDV(%)   | KOLIČINA    | CENA FAKTURNA  | TROŠKOVI | CENA NABAVNA |
| 10001 BRA                | SNO PSENICNO T-50 | 00 Kg        | 10.0     | 250.000     | 37.00          | 0.00     | 37.00        |
| 10002 KUH                | INJSKA SO         | Kg           | 10.0     | 10.000      | 22.00          | 0.00     | 22.00        |
| 10003 UL3                | E JESTIVO         | L            | 10.0     | 50.000      | 106.00         | 0.00     | 106.00       |
| 10004 MES                | O MLEVENO         | Kg           | 20.0     | 20.000      | 430.00         | 0.00     | 430.00       |
| 10005 CRN                | I LUK             | Kg           | 10.0     | 20.000      | 62.00          | 0.00     | 62.00        |
| 10006 BIL                | JNA MAST          | Kg           | 10.0     | 50.000      | 132.00         | 0.00     | 132.00       |
| 10007 KVA                | SAC               | Kg           | 10.0     | 20.000      | 119.00         | 0.00     | 119.00       |
| 10008 ADI                | VIT               | 9            | 20.0     | 10000.000   | 0.30           | 0.00     | 0.30         |
| SPECIFIKA                | CIJA PDV OSNOVIC  | A I PDV PO 1 | TARIFAMA | I STOPAMA   |                |          |              |
| T STOPA                  | Prethodni PDV     | Ukalkulisar  | PDV      | Osnovica PD | V Vrednost z   | aliha    |              |
| 10.0                     | 0.00              |              | 0.00     | 24990.0     | 249            | 90.00    |              |
| 20.0                     | 0.00              |              | 0.00     | 11600.00    | 116            | 00.00    |              |
|                          | 0.00              |              | 0.00     | 36590.0     | 365            | 90.00    |              |

Stanje zaliha u magacinu materijala posle knjiženja prijemnice materijala slika 20 PEKARA ZLATNI KLAS

SPISAK MATERIJALA U OBJEKTU 01 Objekat 01 REPROMATERIJAL I SIROVINE MATERIJAL | Prosečna Nabavna Cena

| ŠIFRA | GRUPA | NAZIV ARTIKLA         | JMR | Ta | Stopa | CENA ZALIHA | ZALIHE  | - |
|-------|-------|-----------------------|-----|----|-------|-------------|---------|---|
| 10001 |       | BRASNO PSENICNO T-500 | Kg  |    | 10,0  | 37,00       | 250,000 |   |
| 10005 |       | CRNI LUK              | Kg  |    | 10,0  | 62,00       | 20,000  |   |
| 10002 |       | KUHINJSKA SO          | Kg  |    | 10,0  | 22,00       | 10,000  |   |
| 10007 |       | KVASAC                | Kg  |    | 10,0  | 119,00      | 20,000  |   |
| 10004 |       | MESO MLEVENO          | Kg  |    | 20,0  | 430,00      | 20,000  |   |
| 10003 |       | ULJE JESTIVO          | L   |    | 10,0  | 106,00      | 50,000  |   |
|       |       |                       |     |    |       |             |         |   |

Stanje na Robno Materijalno Finansijskoj Kartici materijala **(na magacinskoj kartici)** posle knjiženja Prijemnice materijala u magacin: formirana je prva stavka ulaza materijala (zalihe po popisu) na magacinsku karticu sa koli inom i nabavnom cenom slika 21

### 01 - REPROMATERIJAL I SIROVINE RMF KARTICA (10001) BRASNO PSENICNO T-500 (Kg )

Full

Full

screen

| NALOG<br>BROJ | DATUM<br>DOKUMENTA | ۷D | BROJ<br>DOKUMENTA | ULAZ<br>količine | IZLAZ<br>količine | Nabavna<br>cena NBC |  |
|---------------|--------------------|----|-------------------|------------------|-------------------|---------------------|--|
| K01-0001      | 01.01.2019         | KC | K01-0001          | 250,000          | 0,000             | 37,00               |  |

### 3. Upis artikala gotovih proizvoda u program Registar artikala objekta 03 ru nim upisom u Robno Materijalno Finansijsku Karticu artikla – u magacinsku karticu

#### U Registru objekata selektuje se objekat 03 slika 22

| NAZIV OBJEKTA FIRME              | Šifra 📤 |  |  |  |  |  |  |  |
|----------------------------------|---------|--|--|--|--|--|--|--|
| CENTRALNI SIFARNIK FIRME         | 00      |  |  |  |  |  |  |  |
| <b>REPROMATERIJAL I SIROVINE</b> | 01      |  |  |  |  |  |  |  |
| PROIZVODNI POGON                 | 02      |  |  |  |  |  |  |  |
| MAGACIN GOTOVIH PROIZVODA        | 03      |  |  |  |  |  |  |  |
| PRODAVNICA PROIZVODA             | 04      |  |  |  |  |  |  |  |
|                                  |         |  |  |  |  |  |  |  |

i dugmetom OTVORI objekat slika 23

OTVORI objekat

izabere se rad sa objektom 03 U e se u program za UPRAVLJANJE ZALIHAMA slika 24

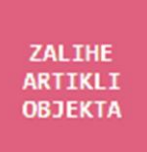

Pa se dugmetom slika 25

ARTIKLI 1. ARTIKLI U OBJEKTU

> SPISAK ARTIKALA u objektu 03

otvori spisak artikala objekta 03 MAGACINA GOTOVIH PROIZVODA i upišu se svi artikli iz popisne liste **(slika 6)** slika 26

#### PEKARA ZLATNI KLAS SPISAK PROIZVODA U OBJEKTU 03 Objekat 03 MAGACIN GOTOVIH PROIZVODA

PROIZVODI | Planska Cena

| ŠIFRA | GRUPA | NAZIV ARTIKLA         | JMR | Ta | Stopa | CENA ZALIHA | ZALIHE | - |
|-------|-------|-----------------------|-----|----|-------|-------------|--------|---|
| 00001 |       | BUREK SA MESOM 1000 g | Kom |    | 10,0  | 0,00        | 0,000  |   |
| 00002 |       | HLEB BELI 500 g       | Kom |    | 10,0  | 0,00        | 0,000  |   |
|       |       |                       |     |    |       |             |        |   |

Komandnim dugmetom

slika 27

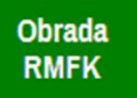

otvori se magacinska kartica (RMFK artikla) za selektovani artikal i komandnim dugmetom na kartici:

slika 28

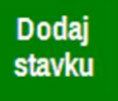

doda se prva stavka na RMFK. Ta stavka, kada je prva na kartici, dobija automatski upisan NALOG BROJ PS (Po etno stanje), DATUM DOKUMENTA prvi datum u poslovnoj godini, zatim VD (vrstu dokumenta) PS i BROJ DOKUMENTA: POCETNO ST. Treba selektovati polje Planska Cena PLC i pritisnuti taster ENTER pa upisati plansku cenu (u primeru: 400,00) a zatim taj upis potvrditi sa ENTER. Posle toga treba iza i iz magacinske kartice.

Magacinska RMFK kartica artikla BUREK SA MESOM slika 29

| 03 - MAGACIN GOTOVIH PROIZVODA<br>RMF KARTICA (00001) BUREK SA MESOM 1000 g (Kom) s |                    |    |                   |                  |                   |                     |  |  |  |  |
|-------------------------------------------------------------------------------------|--------------------|----|-------------------|------------------|-------------------|---------------------|--|--|--|--|
| NALOG<br>BROJ                                                                       | DATUM<br>DOKUMENTA | ۷D | BROJ<br>DOKUMENTA | ULAZ<br>količine | IZLAZ<br>količine | Planska<br>Cena PLC |  |  |  |  |
| PS                                                                                  | 01.01.2019         | PS | POCETNO ST.       | 0,000            | 0,000             | 400,00              |  |  |  |  |

Magacinska RMFK kartica artikla HLEB BELI

slika 30

#### 03 - MAGACIN GOTOVIH PROIZVODA RMF KARTICA (00002) HLEB BELI 500 g (Kom)

IZLAZ ULAZ . DATUM VD BROJ Planska DOKUMENTA DOKUMENTA PS 01.01.2019 PS POCETNO ST. 0,000 0,000 40,91

10/36

Full

screen

Full

screen

Na ovaj na in je mogu e **obavezno postavljanje PLANCKE CENE PROIZVODA** koja se uvek upisuje u PRVU STAVKU NA MAGACINSKOJ KARTICI ARTIKLA.

Posle toga u spisku artikala postoje iste cene zaliha koje su upisane na RMFK magacinske kartice arikala

slika 31

PEKARA ZLATNI KLAS SPISAK PROIZVODA U OBJEKTU 03

Full screen

Objekat 03 MAGACIN GOTOVIH PROIZVODA PROIZVODI | Planska Cena

| ŠIFF | A GRUPA | NAZIV ARTIKLA         | JMR | Ta | Stopa | CENA ZALIHA | ZALIHE 📥 |
|------|---------|-----------------------|-----|----|-------|-------------|----------|
| 0000 | 1       | BUREK SA MESOM 1000 g | Kom |    | 10,0  | 400,00      | 0,000    |
| 0000 | 2       | HLEB BELI 500 g       | Kom |    | 10,0  | 40,91       | 0,000    |

Me utim, obavezno postavljanje PLANSKE CENE PROIZVODA u prvu stavku na magacinskoj kartici i kontrolu ispravnosti planske cene proizvoda treba vršiti iz posebnog specijalizovanog programa za to Uredi PLC cene proizvoda na na in:

Staruje se operacija

#### Spisak proizvoda

a zatim operacija

#### Uredi PLC cene proizvoda

slika 32

| ADS   PROIZ | VODI   Registar   2               |              |       |                |                  |          |
|-------------|-----------------------------------|--------------|-------|----------------|------------------|----------|
| ADS Opcije  | Spisak proizvoda Rekonstrukcija ® | Artikli u ob | jektu | Objeka         | t Cene Help Kraj |          |
|             | Štampaj spisak                    |              |       |                |                  |          |
| PEKARA ZLA  | Štampaj spisak za period          |              |       |                |                  |          |
| SPISA       | Arhiviraj spisak                  | кти          | 03    | Full<br>screen |                  |          |
| PROIZVODI   | Lokacija spiska                   |              |       |                |                  |          |
|             | Uredi PLC cene proizvoda          |              |       |                |                  |          |
| ŠIFRA GR    |                                   | JMR          | Ta S  | Stopa          | CENA ZALIHA      | ZALIHE 📥 |
| 00001       | BUREK SA MESOM 1000 g             | Kom          |       | 10,0           | 0,00             | 0,000    |
| 00002       | HLEB BELI 500 g                   | Kom          |       | 10,0           | 0,00             | 0,000    |

dobije se specijalizovani Program za rad sa planskim cenama slika 32 

| PLANSKE CENE I ZALIHE                                          |                                        |  |  |  |  |  |  |
|----------------------------------------------------------------|----------------------------------------|--|--|--|--|--|--|
| PLC Planske cene proizvoda<br>Kontrola ispravnosti i korekcija |                                        |  |  |  |  |  |  |
| 1. Kontrola postojećih cena<br>Planskih Cena u RMFK magacina   |                                        |  |  |  |  |  |  |
| 2. Uređenje po<br>Planskih Cena u                              | ostojećih cena<br>RMFK magacina        |  |  |  |  |  |  |
| 3. Upis novih  <br>iz Cenovnika u                              | Planskih Cena<br>RMFK magacina         |  |  |  |  |  |  |
| Magacin<br>Cena Zaliha                                         | Cenovnik<br>Planskih Cena<br>proizvoda |  |  |  |  |  |  |
| Snimi podatke<br>pre izmene                                    | Vrati podatke<br>poništi izmene        |  |  |  |  |  |  |
| Help                                                           | Exit                                   |  |  |  |  |  |  |

Startuje se operacija Cenovnik planskih cena proizvoda slika 33

Cenovnik Planskih Cena proizvoda

i dobije se cenovnik planskih cena proizvoda slika 34

COBA Systems :: Slobodan Stanojevi Coba, www.cobasystems.com

| CENOV                      | /NIK ZA         | MAGACIN 03                                |                     |        |                |                  | ( | × |
|----------------------------|-----------------|-------------------------------------------|---------------------|--------|----------------|------------------|---|---|
| PEKARA<br>03 MAG<br>IZMENA | ACIN O<br>PRODA | II KLAS - 2018<br>Gotovih Pro<br>Jne cene | DIZVODA             |        |                |                  |   |   |
| Šifra                      | Naziv           | 7                                         |                     | Jmr    | Planska<br>pro | a cena<br>izvoda | 0 | - |
| 00001                      | BURE            | SA MESOM                                  | 1000 g              | Kom    | 0              | 400,00           | × |   |
| 00002                      | HLEB            | BELI 500 g                                |                     | Kom    |                | 40,91            | * |   |
|                            |                 |                                           |                     |        |                |                  |   |   |
|                            |                 |                                           |                     |        |                |                  | _ |   |
|                            |                 |                                           |                     |        |                |                  | - |   |
|                            |                 |                                           |                     |        |                |                  | - |   |
|                            |                 |                                           |                     |        |                |                  |   |   |
|                            |                 |                                           |                     |        |                |                  |   |   |
|                            |                 |                                           |                     |        |                |                  | _ | _ |
|                            |                 |                                           |                     |        |                |                  | _ |   |
|                            |                 |                                           |                     |        |                |                  | - |   |
|                            |                 |                                           |                     |        |                |                  |   |   |
| •                          |                 |                                           |                     |        |                |                  | - | - |
|                            |                 |                                           |                     |        |                |                  |   |   |
| Form<br>Ceno               | iraj<br>vnik    | Briši<br>Cenovnik                         | Štampaj<br>Cenovnik |        | Help           | Exi              | t |   |
| PLC - P                    | lanska          | Cena Proizvoda                            | ı (Fiksna godiš     | nja ne | promenljiva    | a cena)          |   |   |

Ako je cenovnik prazan, dugmetom **Formiraj cenovnik** preuzmi sve artikle iz Spiska artikala **(slika 26)** u cenovnik, a zatim im upiši **Plansku cenu proizvoda** i **Prodajnu cenu**. Pro itaj uputstvo kako se sve to radi putem dugmeta **Help**.

Iz cenovnika se planske i prodajne cene mogu automatski prepisati na magacinske kartice artikala u prvu stavku na kartici iz operacije:

slika 35

3. Upis novih Planskih Cena iz Cenovnika u RMFK magacina

Posle izvršenja ove operacije dobije se isto stanje magacina gotovih proizvoda koje je prikazano na slikama **(slika 29, slika 30, slika 31).** Odnosno ovom operacijom planske cene i prodajne cene prepisane su iz cenovnika u magacinske kartice gotovih proizvoda i u spisak artikala gotovih proizvoda. Na magacinskim karticama formirana je prva stavka PS po etnog stanja koja ne sadrži koli inu ulaza i izlaza ve samo cene iz cenovnika, **ime je postignuto da svaki artikal gotovih proizvoda** 

ima na po etku poslovne godine svoju plansku cenu bez obzira ima li ili nema zalihe - što je uslov za rad programa.

### VAŽNA NAPOMENA

#### 1.

Program za knjigovodstvo proizvodnje može koristiti artikle materijala, repromaterijala i sirovina **samo ako ih ima na zalihama** i ako imaju upisanu nabavnu cenu materijala i prose nu nabavnu cenu materijala (cenu zaliha).

2.

Program za knjigovodstvo proizvodnje može koristiti artikle gotovih proizvoda, **samo ako imaju upisanu plansku cenu proizvoda (cenu zaliha) u prvu stavku na magacinskoj RMFK kartici artikla.** Zalihe im mogu biti i nula ali cena mora postojati.

### 4. Upis artikala sopstvenih proizvoda i tu e dodatne robe u program Registar artikala objekta 04 ru nim upisom u Robno Materijalno Finansijsku Karticu artikla – u magacinsku karticu

#### U Registru objekata selektuje se objekat 04 slika 36

| NAZIV OBJEKTA FIRME       | Šifra |
|---------------------------|-------|
| CENTRALNI SIFARNIK FIRME  | 00    |
| REPROMATERIJAL I SIROVINE | 01    |
| PROIZVODNI POGON          | 02    |
| MAGACIN GOTOVIH PROIZVODA | 03    |
| PRODAVNICA PROIZVODA      | 04    |

i dugmetom OTVORI objekat slika 37

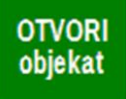

izabere se rad sa objektom 04 U e se u program za UPRAVLJANJE ZALIHAMA slika 38

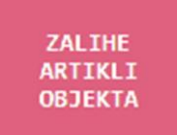

Pa se dugmetom slika 39

**1. ARTIKLI U OBJEKTU** 

SPISAK ARTIKALA u objektu 04

SOPSTVENI PROIZVODI | Maloprodajna Cena

otvori spisak artikala objekta 04 PRODAVNICE SOPSTVENIH PROIZVODA i upišu se svi artikli iz popisne liste (slika 7). Ovaj spisak sadrži i artikle sopstvenih proizvoda i artikle robe nabavljene od dobavlja a kao dopunske robe u prodavnici proizvoda

slika 40

#### PEKARA ZLATNI KLAS SPISAK PROIZVODA U OBJEKTU 04 Obiekat 04 PRODAVNICA PROIZVODA

Full screen

| ŠIFRA | GRUPA | NAZIV ARTIKLA         | JMR | Ta | Stopa | CENA ZALIHA | ZALIHE 📥 |
|-------|-------|-----------------------|-----|----|-------|-------------|----------|
| 00001 |       | BUREK SA MESOM 1000 g | Kom |    | 10,0  | 0,00        | 0,000    |
| 00002 |       | HLEB BELI 500 g       | Kom |    | 10,0  | 0,00        | 0,000    |
| 20001 |       | JOGURT 200 g          | Kom |    | 10,0  | 0,00        | 0,000    |
|       |       |                       |     |    |       |             |          |

#### Proizvodi

Pošto su proizvodi 00001 i 00002 ve upisani u magacin gotovih proizvoda 03 oni su time upisani i u centralni šifarnik artikala firme, pa je sada da bi se isti artikli otvorili i u prodavnici proizvoda 04, dovoljno samo dodati novi artikal sa **Dodaj artikal** i pri tome treba upisati šifru artikla 1 ili **00001** i **2** ili **00002** pa e taj artikal biti iz centralnog šifarnika preuzet u spisak artikala ovog objekta – odnosno prodavnice 04. Artikal e biti preuzet bez cena i bez zaliha.

#### Roba

Trgova ka Roba artikal 20001 JOGURT 200 g se mora ru no dodati i upisati sa svim svojim podacima u Spisak artikala prodavnice. A pošto ove robe ima na zalihama u koli ini od 30 Kom (slika 7), tada se u magacinsku karticu ove robe mora upisati i PS po etno stanje po popisu:

#### slika 41

| 04 - PRODAVNICA PROIZVODA              |
|----------------------------------------|
| RMF KARTICA (20001) JOGURT 200 g (Kom) |

Full

| NALOG<br>BROJ | DATUM<br>DOKUMENTA | ۷D | BROJ<br>DOKUMENTA | ULAZ<br>količine | IZLAZ<br>količine | Maloprodajna 🗖<br>Cena MPC |
|---------------|--------------------|----|-------------------|------------------|-------------------|----------------------------|
| PS            | 01.01.2019         | PS | POCETNO ST.       | 30,000           | 0,000             | 22,00                      |
|               |                    |    |                   |                  |                   |                            |

Isto to treba uraditi i za sopstvene proizvode bez obzira što su im zalihe nula.

Trgova ka roba mogla je biti upisana u magacinsku RMFK karticu i putem KALKULACIJE CENE odnosno PRIJEMNICE robe u prodavnicu 04, a na isti na in

kako je to ura eno za formiranje popisa materijala i opisano pod slikama **(slika 18, slika 19 i slika 20).** Bilo kako, sada e se dobiti slede e stanje artikala prodavnice slika 42

#### PEKARA ZLATNI KLAS SPISAK PROIZVODA U OBJEKTU 04 Obiekat 04 PRODAVNICA PROIZVODA

SOPSTVENI PROIZVODI | Maloprodajna Cena

Full screen

| ŠIFRA | GRUPA | NAZIV ARTIKLA         | JMR | Ta | Stopa | CENA ZALIHA | ZALIHE | - |
|-------|-------|-----------------------|-----|----|-------|-------------|--------|---|
| 00001 |       | BUREK SA MESOM 1000 g | Kom |    | 10,0  | 440,00      | 0,000  |   |
| 00002 |       | HLEB BELI 500 g       | Kom |    | 10,0  | 45,00       | 0,000  |   |
| 20001 |       | JOGURT 200 g          | Kom |    | 10,0  | 22,00       | 30,000 |   |
|       |       |                       |     |    |       |             |        |   |

U spisku artikala prodavnice ako artikli proizvoda i dodatne robe nemaju zalihe ne moraju imati ni cene. A ako imaju zalihe moraju imati i cene, me utim korektno je i knjigovodstveno ispravno da se svakom artiklu na magacinskoj kartici doda prva stavka PS po etnog stanja sa upisanom maloprodajnom cenom, bez obzira da li artikal ima ili nema zalihe.

### 5. Izrada normativa i receptura za proizvode

U Registru objekata selektuje se i aktivira se objekat 03 Magacin gotovih proizvoda i u e se u program za robno knjigovodstvo ZALIHE ARTIKLI OBJEKTA (slika 22, slika 23 i slika 24), a zatim se aktivira program za Recepture proizvoda i normative materijala:

slika 43

Recepture za proizvode i normativi materijala

pa se dobije SPISAK RECEPTURA koji je inicijalno prazan, a treba ga napuniti slika 43

| FOSF | PEKA<br>DBJE<br>SPISA<br>Proiz | ARA ZLA<br>EKAT: 03<br>AK RECE | Fu                    | ll<br>en        |                    |  |
|------|--------------------------------|--------------------------------|-----------------------|-----------------|--------------------|--|
|      | 8                              | Šifra                          | Naziv proizvoda       | PLANSKA<br>CENA | CENA<br>MATERIJALA |  |
|      |                                | 00001                          | BUREK SA MESOM 1000 g | 400,00          | 220,32             |  |
|      |                                | 00002                          | HLEB BELI 500 g       | 40,91           | 20,70              |  |
| D    |                                | notom                          |                       |                 |                    |  |

Dugmetom slika 44

Dodaj proizvod

doda se novi proizvod, a dugmetom

17/36

#### slika 45

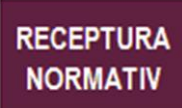

dodaju se artikli materijala od kojih se pravi proizvod:

#### slika 46

RECEPTURA - NORMATIV - SASTAVNICA Y03-0001 19.01.2019

#### Za Proizvod: 00001 BUREK SA MESOM 1000 g ....

|  |   | 7 |  |
|--|---|---|--|
|  | U |   |  |
|  | _ |   |  |
|  |   |   |  |

| Magac<br>mater<br>ijala | Šifra<br>mater<br>ijala | MATERIJAL<br>REPROMATERIJAL<br>SIROVINE ILI NAMIRNICE | Jmr | Količina<br>materijala<br>za proizvod | Cena<br>zaliha<br>materijala | Vrednost<br>zaliha<br>materijala |
|-------------------------|-------------------------|-------------------------------------------------------|-----|---------------------------------------|------------------------------|----------------------------------|
| 01                      | 10001                   | BRASNO PSENICNO T-500                                 | Kg  | 0,880                                 | 37,00                        | 32,56                            |
| 01                      | 10002                   | KUHINJSKA SO                                          | Kg  | 0,040                                 | 22,00                        | 0,88                             |
| 01                      | 10003                   | ULJE JESTIVO                                          | L   | 0,080                                 | 106,00                       | 8,48                             |
| 01                      | 10004                   | MESO MLEVENO                                          | Kg  | 0,360                                 | 430,00                       | 154,80                           |
| 01                      | 10005                   | CRNI LUK                                              | Kg  | 0,040                                 | 62,00                        | 2,48                             |
| 01                      | 10006                   | BILJNA MAST                                           | Kg  | 0,160                                 | 132,00                       | 21,12                            |

#### slika 47

### RECEPTURA - NORMATIV - SASTAVNICA Y03-0002 19.01.2019 Za Proizvod: 00002 HLEB BELI 500 g ...

01

| Magac | Šifra | MATERIJAL              | Jmr | Količina    | Cena       | Vrednost 📥 |
|-------|-------|------------------------|-----|-------------|------------|------------|
| mater | mater | REPROMATERIJAL         |     | materijala  | zaliha     | zaliha 🗌   |
| ijala | ijala | SIROVINE ILI NAMIRNICE |     | za proizvod | materijala | materijala |
| 01    | 10001 | BRASNO PSENICNO T-500  | Kg  | 0,470       | 37,00      | 17,39      |
| 01    | 10002 | KUHINJSKA SO           | Kg  | 0,015       | 22,00      | 0,33       |
| 01    | 10007 | KVASAC                 | Kg  | 0,020       | 119,00     | 2,38       |
| 01    | 10008 | ADITIV                 | g   | 2,000       | 0,30       | 0,60       |
|       |       |                        |     |             |            |            |

#### Napomena:

Posle svake nove nabavke materijala i sirovina i izrade prijemnice materijala i posle knjiženja prijemnice materijala u magacin materijala, dolazi do promene prose nih nabavnih cena materijala u magacinu materijala pa treba tim novim cenama ažurirati i cene materijala u recepturama i normativima. To se radi iz programa za recepture a iz operacije AŽURIRANJE CENA MATERIJALA

slika 48

| SPISAK DOKUMENATA: Proizvodna Receptura (2)                                                           |                |
|----------------------------------------------------------------------------------------------------|----------------|
| SPISAK RECEPTURA DEKLARACIJE PROIZVODA AŽURIRANJE CENA MATERIJALA                                     |                |
| PEKARA ZLATNI KLAS<br>OBJEKAT: 03 MAGACIN GOTOVIH PROIZVODA<br>SPISAK RECEPTURA (NORMATIVA) PROIZVODA | Full<br>Screen |

### 6. Sada se tek može zapo eti sa proizvodnjom i prodajom

1. Magacin materijala 01 ima formiran Registar artikala (zalihe i materijalno knjigovodstvo) i artikle materijala na zalihama sa upisanim stvarnim nabavnim i prose nim nabavnim cenama.

2. Magacin gotovih proizvoda 03 ima formiran Registar artikla (zalihe i robno knjigovodstvo) i za sve artikle proizvode ima upisane planske cene.

3. Maloprodaja sopstvenih proizvoda i dodatne robe ima formiran Registar artikala (zalihe i robno knjigovodstvo) i za sve artikle ima upisane maloprodajne cene.

4. Magacin gotovih proizvoda ima formiran Registar receptura i normativa materijala za izradu svakog od proizvoda iz Registra proizvoda.

5. U Registar dobavlja a upisani su dobavlja i od kojih se nabavlja materijal za proizvodnju i dobavlja i od kojih se nabavlja dodatna trgova ka roba. Dobavlja sa šifrom 0001 je uvek SOPSTVENE ZALIHE.

6. U registar kupaca upisani su kupci kojima se prodaje na odložno pla anje ili firme kupci koji proizvode kupuju za dalju prodaju ili za sopstvene potrebe a pla aju bezgotovinski – preko teku eg ra una poslovne banke. Kupac sa šifrom 0001 je SVI PROLAZNI KUPCI odnosno DNEVNI PAZAR IZ MALOPRODAJE.

7. U Registar konta – Kontni okvir glavne knjige – upisana su sva potrebna konta za automatsko kontiranje i knjiženje ulaznih, internih i izlaznih faktura proizvodnje i prodaje.

Kada je ispunjeno sve od ta ke 1 do ta ke 7 može se zapo eti sa prvom proizvodnjom i prodajom gotovih proizvoda.

Knjigovodstveno se to može izvesti na dva na ina:

A. STANDARDNO B. REKURZIVNO

# A. STANDARDNA PROIZVODNJA

#### A.1. PROIZVODNI NALOG

Od šefa proizvodnje dobije se proizvodni nalog odnosno zahtev za izradu dva proizvoda:

proizvod 00001 BUREK SA MESOM 1000 g u koli ini 40 kom proizvod 00002 HLEB BELI 500 g u koli ini 100 kom

Aktivira se kao radni objekat MAGACIN GOTOVIH PROIZVODA 03 (slika 22, 23 i 24) i startuje se program ZALIHE ARTIKLI OBJEKTA, pa zatim program Proizvodni nalog:

slika 51

Proizvodni nalog

i dobije se spisak Registar proizvodnih naloga u koji se dugmetom **Dodaj** doda novi prazan proizvodni nalog, a zatim se dugmetom **Obradi** u taj nalog upišu oba proizvoda:

slika 52

| <ul> <li>SPISA</li> </ul>                                                    | SPISAK DOKUMENATA: Proizvodni Nalog (1)                                      |               |       |            |          |           |  |  |  |  |  |  |  |  |  |
|------------------------------------------------------------------------------|------------------------------------------------------------------------------|---------------|-------|------------|----------|-----------|--|--|--|--|--|--|--|--|--|
| 1. AUTO                                                                      | 1. AUTOMATSKO FORMIRANJE PROZVODNOG NALOGA IZ DOKUMENATA O IZVRŠENOJ PRODAJI |               |       |            |          |           |  |  |  |  |  |  |  |  |  |
| 2. AUTOMATSKO FORMIRANJE PUNE PROIZVODNE DOKUMENTACIJE IZ PROIZVODNOG NALOGA |                                                                              |               |       |            |          |           |  |  |  |  |  |  |  |  |  |
| OBJI                                                                         | OBJEKAT: 03 MAGACIN GOTOVIH PROIZVODA PEKARA ZLATNI KLAS                     |               |       |            |          |           |  |  |  |  |  |  |  |  |  |
| Doku                                                                         | ment X03-0001                                                                | PROIZVODNI PO | GON   |            | PJ       | 20.091,00 |  |  |  |  |  |  |  |  |  |
| 0                                                                            | Broj                                                                         | Datum         | Šifra | Proizvodni | Nalog za | X R 🔺     |  |  |  |  |  |  |  |  |  |
|                                                                              | dokumenta 🔺                                                                  | dokumenta     | ро    | Proizvodni | Pogon:   |           |  |  |  |  |  |  |  |  |  |
|                                                                              | X03-0001 01.01.2019 02 PROIZVODNI POGON                                      |               |       |            |          |           |  |  |  |  |  |  |  |  |  |
|                                                                              |                                                                              |               |       |            |          |           |  |  |  |  |  |  |  |  |  |

# Sadržaj dokumenta Proizvodnog naloga slika 53

|              | DOKUMENT: Proizvodni Nalog br. X03-0001 od 01.01.2019                                                                          |          |          |          |             |                |          |  |  |  |  |  |  |  |  |
|--------------|----------------------------------------------------------------------------------------------------|----------|----------|----------|-------------|----------------|----------|--|--|--|--|--|--|--|--|
|              |                                                                                                    |          |          |          |             |                |          |  |  |  |  |  |  |  |  |
| NASLO        | NASLUV DUKUMENTA X03-0001 01.01.2019                                                                                           |          |          |          |             |                |          |  |  |  |  |  |  |  |  |
| Broj i datum | Broj i datum Dokumenta, i Broj i datum Dokumenta za vezu: Proizvodni pogon (Isporučioc), i Magacin Gotovih proizvoda (Primaoc) |          |          |          |             |                |          |  |  |  |  |  |  |  |  |
| Broj         | X03-0001                                                                                                    | Datum    | 01.01.20 | 19 Šifra | © 02        |                |          |  |  |  |  |  |  |  |  |
| Veza         | PROIZV.PLAN                                                                                                    | Datum    | 01.01.20 | 19 Nazi  | PROIZVODN   | I POGON        | PJ       |  |  |  |  |  |  |  |  |
|              |                                                                                                    | Rok      | 01.01.20 | 19 Obje  | kat 03 MAGA | CIN GOTOVIH PR | OIZVODA  |  |  |  |  |  |  |  |  |
| TABELA       | TABELA DOKUMENTA                                                                                                    |          |          |          |             |                |          |  |  |  |  |  |  |  |  |
| Šifra        | Naziv artikla                                                                                                    | 3        | JMR      | T PDV    | Količina    | CENA           | VREDNOST |  |  |  |  |  |  |  |  |
|              |                                                                                                    |          |          | (%)      |             | PLANSKA        | PLANSKA  |  |  |  |  |  |  |  |  |
| 00001        | BUREK SA MESC                                                                                                    | M 1000 g | Kom      | 10,0     | 40,000      | 400,00         | 16000,00 |  |  |  |  |  |  |  |  |
| 00002        | HLEB BELI 500                                                                                                    | ) g      | Kom      | 10,0     | 100,000     | 40,91          | 4091,00  |  |  |  |  |  |  |  |  |
|              | -                                                                                                    |          |          |          |             |                |          |  |  |  |  |  |  |  |  |

#### Odštampan dokument Proizvodnog naloga

slika 54

| FIRMA    | :PEKARA ZLATNI KLAS        | NALOG DAT IZ OBJEKTA: 03  |
|----------|----------------------------|---------------------------|
|          | : PROIZVODNJA HLEBA-PECIVA | MAGACIN GOTOVIH PROIZVODA |
| ADRESA   | :KNEZA MIHAJLA 33          |                           |
| MESTO    | : BEOGRAD                  | ZA PROIZVODNI POGON : 02  |
| TELEFONI | :064 218 55 22             | PROIZVODNI POGON          |
| RACUN    | :200-2562334922-19         |                           |
| PIB      | :107779349                 |                           |

#### Proizvodni Nalog Br. X03-0001 01.01.2019

| SIFRA<br>PROIZ | NAZIV PROIZVODA<br>NAZIV ARTIKLA | JMR | Ŧ | PDV<br>% | KOLIČINA PLO<br>PROIZVODA | PLANSKA<br>CENA | PLANSKA PPO<br>VREDNOST | PRODAJNA<br>CENA | PRODAJNA<br>VREDNOST |
|----------------|----------------------------------|-----|---|----------|---------------------------|-----------------|-------------------------|------------------|----------------------|
| 1              | 2                                | 3   | 4 | 5        | 6                         | 7               | 8                       | 9                | 10                   |
| 00001          | BUREK SA MESOM 1000 g            | Kom | - | 10%      | 40.000                    | 400.00          | 16000.00                | 440.00           | 17600.00             |
| 00002          | HLEB BELI 500 g                  | Kom |   | 10%      | 100.000                   | 40.91           | 4091.00                 | 45.00            | 4500.00              |
|                |                                  |     | - |          |                           |                 | 20091.00                |                  | 22100.00             |

#### Važno: Proizvodni nalog je pomo na evidencija i ne knjiži se u poslovne knjige

Kod STANDARDNOG na ina vo enja proizvodnje se formiranje proizvodne dokumentacije vrši iz programa **Proizvodni nalog** a iz operacije **(slika 52) 2.AUTOMATSKO FORMIRANJE PUNE PROIZVODNE DOKUMENTACIJE IZ PROIZVODNOG NALOGA** ili dugmetom **Formiraj dokumentaciju iz naloga** 

#### slika 55

| Formiranje proizvodne dokumentacije iz Proizvodnog Naloga |       |
|-----------------------------------------------------------|-------|
| 1. Formiranje Proizvodnog Trebovanja materijala           | Alt+T |
| 2. Formiranje Izdatnica materijala po Trebovanju          | Alt+I |
| 3. Formiranje Prijemnice Proizvoda po Nalogu              | Alt+P |
| 4. Formiranje Internog Računa Proizvoda po Nalogu         | Alt+R |
| 5. Pregled Proizvodnog Trebovanja materijala zbirno       | т     |
| 6. Pregled Proizvodnog Trebovanja materijala detaljno     | F     |
| 7. Pregled Izdatnica materijala po Trebovanju             | I     |
| 8. Pregled Prijemnice Proizvoda po Nalogu                 | P     |
| 9. Pregled Internog Računa Proizvoda po Nalogu            | R     |

#### A.2. TREBOVANJE MATERIJALA

iz operacije 1.Formiranje Proizvodnog trebovanja materijala

formira se na osnovu recepture i normativa i proizvodnog naloga trebovanje

slika 56

| FIRMA    | :PEKARA ZLATNI KLAS       | TREBOVANJE IZ OBJEKTA: 03 |
|----------|---------------------------|---------------------------|
|          | :PROIZVODNJA HLEBA-PECIVA | MAGACIN GOTOVIH PROIZVODA |
| ADRESA   | :KNEZA MIHAJLA 33         |                           |
| MESTO    | :BEOGRAD                  | ZA PROIZVODNI POGON : 02  |
| TELEFONI | :064 218 55 22            | PROIZVODNI POGON          |
| RACUN    | :200-2562334922-19        |                           |
| PIB      | :107779349                |                           |

#### TREBOVANJE MATERIJALA Br. X03-0001 01.01.2019

Formirano automatski po PROIZVODNOM NALOGU Br. X03-0001 ZBIRNA SPECIFIKACIJA REPROMATERIJALA PO ŠIFRI ARTIKLA:

| SIFRA NAZIV MATERIJALA      | KOLICINA | JMR | CENA PROS. | VREDNOST |
|-----------------------------|----------|-----|------------|----------|
| MAGACIN MATERIJALA: 01      |          |     |            |          |
| 10001 BRASNO PSENICNO T-500 | 82.200   | Кд  | 37.00      | 3041.40  |
| 10002 KUHINJSKA SO          | 3.100    | Kg  | 22.00      | 68.20    |
| 10003 ULJE JESTIVO          | 3.200    | L   | 106.00     | 339.20   |
| 10004 MESO MLEVENO          | 14.400   | Kg  | 430.00     | 6192.00  |
| 10005 CRNI LUK              | 1.600    | Kg  | 62.00      | 99.20    |
| 10006 BILJNA MAST           | 6.400    | Кg  | 132.00     | 844.80   |
| 10007 KVASAC                | 2.000    | Kg  | 119.00     | 238.00   |
| 10008 ADITIV                | 200.000  | g   | 0.30       | 60.00    |
|                             |          |     |            | 10882.80 |
|                             |          |     |            | 10882.80 |

Važno: Trebovanje je pomo na evidencija i ne knjiži se u poslovne knjige

#### A.3. IZDATNICA MATERIJALA

#### iz operacije 2.Formiranje izdatnica materijala po trebovanju

formira se na osnovu trebovanja izdatnica materijala iz magacina materijala u proizvodni pogon (u pekaru)

#### slika 57

I01-0001 FIRMA :PEKARA ZLATNI KLAS :PROIZVODNJA HLEBA-PECIVA ADRESA :KNEZA MIHAJLA 33 MESTO :BEOGRAD TELEFONI :064 218 55 22 RACUN :200-2562334922-19 PIB :107779349

IZ MAGACINA MATERIJALA: 01 MATERIJAL ZA PROIZVODNJU

ZA PROIZVODNI POGON : 02 PROIZVODNI POGON

\_\_\_\_\_

#### IZDATNICA MATERIJALA Br. 101-0001 01.01.2019

Formirana automatski po PROIZVODNOM NALOGU Br. X03-0001

| SIFRA | NAZIV ROBE - ARTIKLA  | JMR | T PD | KOLICINA  | CENA    | VREDNOST | CENA     | VREDNOST |
|-------|-----------------------|-----|------|-----------|---------|----------|----------|----------|
|       |                       |     | %    |           | NABAVNA | NABAVNA  | PROSEČNA | PROSEČNA |
|       |                       |     |      |           |         |          |          |          |
| 10001 | BRASNO PSENICNO T-500 | Kg  | 109  | 6 82.200  | 0.00    | 0.00     | 37.00    | 3041.40  |
| 10002 | KUHINJSKA SO          | Kg  | 109  | 6 3.100   | 0.00    | 0.00     | 22.00    | 68.20    |
| 10003 | ULJE JESTIVO          | L   | 109  | 6 3.200   | 0.00    | 0.00     | 106.00   | 339.20   |
| 10004 | MESO MLEVENO          | Kg  | 209  | 6 14.400  | 0.00    | 0.00     | 430.00   | 6192.00  |
| 10005 | CRNI LUK              | Kg  | 109  | 6 1.600   | 0.00    | 0.00     | 62.00    | 99.20    |
| 10006 | BILJNA MAST           | Kg  | 109  | 6.400     | 0.00    | 0.00     | 132.00   | 844.80   |
| 10007 | KVASAC                | Kg  | 109  | 6 2.000   | 0.00    | 0.00     | 119.00   | 238.00   |
| 10008 | ADITIV                | g   | 209  | 6 200.000 | 0.00    | 0.00     | 0.30     | 60.00    |
|       |                       |     |      |           |         | 0.00     |          | 10882.80 |

Važno: Izdatnica materijala upisana je u bazu podataka programa i trajno se uva **u programu za Izdatnice materijala** objekta 01 magacina materijala, iz koga se izdatnica može automatski knjižiti u magacin materijala i proizvodni pogon i u glavnu knjigu, PK1 knjigu i ostale poslovne knjige,

#### A.4. PRIJEMNICA PROIZVODA

#### iz operacije 3.Formiranje prijemnice proizvoda po nalogu

formira se na osnovu proizvodnog naloga prijemnica proizvoda iz proizvodnog pogona (pekare) u magacin gotovih proizvoda

#### slika 58

| K03-0001 |                          |                                 |
|----------|--------------------------|---------------------------------|
| FIRMA    | :PEKARA ZLATNI KLAS      | U MAGACIN GOTOVIH PROIZVODA: 03 |
|          | PROIZVODNJA HLEBA-PECIVA | MAGACIN GOTOVIH PROIZVODA       |
| ADRESA   | :KNEZA MIHAJLA 33        |                                 |
| MESTO    | BEOGRAD                  | IZ PROIZVODNOG POGONA FIRME: 02 |
| TELEFONI | :064 218 55 22           | PROIZVODNI POGON                |
| RACUN    | :200-2562334922-19       |                                 |
| PIB      | :107779349               |                                 |
|          |                          |                                 |

#### PRIJEMNICA PROIZVODA Br. K03-0001 01.01.2019

Formirana automatski po PROIZVODNOM NALOGU Br. X03-0001

|       |                       |     | - |     |          |         |          |          |          |
|-------|-----------------------|-----|---|-----|----------|---------|----------|----------|----------|
| SIFRA | NAZIV ROBE - ARTIKLA  | JMR | т | PDV | KOLIČINA | CENA    | VREDNOST | CENA     | VREDNOST |
|       |                       |     |   | %   |          | PLANSKA | PLANSKA  | PRODAJNA | PRODAJNA |
|       |                       |     | - |     |          |         |          |          |          |
| 00001 | BUREK SA MESOM 1000 g | Kom |   | 10% | 40.000   | 400.00  | 16000.00 | 440.00   | 17600.00 |
| 00002 | HLEB BELI 500 g       | Kom |   | 10% | 100.000  | 40.91   | 4091.00  | 45.00    | 4500.00  |
|       |                       |     | - |     |          |         |          |          |          |
|       |                       |     |   |     |          |         | 20091.00 |          | 22100.00 |

Važno: Prijemnica proizvoda upisana je u bazu podataka programa i trajno se uva **u** programu za Prijemnice proizvoda objekta 03 magacina gotovih proizvoda, iz koga se prijemnica može automatski knjižiti u magacin gotovih proizvoda i u glavnu knjig, u PK1 knjigu i ostale poslovne knjige.

#### A.5. INTERNI RA UN PROIZVODA

iz operacije **4.Formiranje internog ra una proizvoda po nalogu** formira se na osnovu proizvodnog naloga interni ra un proizvoda za prenos proizvoda iz magacina gotovih proizvoda u maloprodaju sopstvenih proizvoda

| slika 5  | 9                          |                                    |
|----------|----------------------------|------------------------------------|
| R03-0001 |                            |                                    |
| FIRMA    | :PEKARA ZLATNI KLAS        | IZ MAGACINA GOTOVIH PROIZVODA: 03  |
|          | : PROIZVODNJA HLEBA-PECIVA | MAGACIN GOTOVIH PROIZVODA          |
| ADRESA   | :KNEZA MIHAJLA 33          |                                    |
| MESTO    | :BEOGRAD                   | ZA PRODAVNICU SVOJIH PROIZVODA: 04 |
| TELEFONI | :064 218 55 22             | PRODAVNICA PROIZVODA               |
| RACUN    | :200-2562334922-19         |                                    |
| PIB      | :107779349                 |                                    |
| INT      | ERNI RAČUN PROIZVODA Br    | . R03-0001 01.01.2019              |

Formiran automatski po PROIZVODNOM NALOGU Br. X03-0001

| SIFRA NA | ZIV PROIZVODA       | JMR | T PDV | KOLIČINA | PLC<br>CENA NABAVNA | PLC<br>VRED.NABAVNA | RAZLIKA<br>U CENI | PDV<br>UKALKULISAN | CENA + PDV<br>PRODAJNA | VREDNOST |
|----------|---------------------|-----|-------|----------|---------------------|---------------------|-------------------|--------------------|------------------------|----------|
| 1        | 2                   | 3   | 4 5   | 6        | 7                   | 8                   | 9                 | 10                 | 11                     | 12       |
| 00001 BU | REK SA MESOM 1000 g | Kom | 10%   | 40.000   | 400.00              | 16000.00            | -1454.55          | 1454.55            | 400.00                 | 16000.00 |
| 00002 HL | EB BELI SOO g       | Kom | 10%   | 100.000  | 40.91               | 4091.00             | -371.91           | 371.91             | 40.91                  | 4091.00  |
|          |                     |     |       |          |                     | 20091.00            | -1826.46          | 1826.46            |                        | 20091.00 |

Proizvodni nalog iz koga se formira interni ra un za maloprodaju ili veleprodaju, ima planske i proizvo a ke prodajne cene, a nema veleprodajne i maloprodajne cene, pa te cene zbog toga ne zna ni formirani Interni ra un, što se vidi iz slike (slika 59) gde interni ra un prijavljuje maloprodajne cene koje su jednake planskim cenama. Zbog toga treba u i u program **Interni ra un proizvoda** 

slika 60

Interni Račun proizvoda

pa treba u i u **spisak internih ra una** i otvoriti ovaj automatski formirani interni ra un iz proizvodnog naloga:

slika 61

|          | ENT: Interni Račun Pro                                    | oizvoda br. R0: | 3-0001 od 01.0 | 01.201 | 19           |                                                                      |                |            |  |
|----------|-----------------------------------------------------------|-----------------|----------------|--------|--------------|----------------------------------------------------------------------|----------------|------------|--|
| NAS      | LOV DOKUMENT                                              | A               |                |        |              |                                                                      | R03-0001       | 01.01.2019 |  |
| Broj I d | Broj i datum Dokumenta, i Broj i datum Dokumenta za vezu: |                 |                |        |              | Šifra i naziv objekta Primaoca, i Šifra i naziv objekta isporučioca: |                |            |  |
| Broj     | R03-0001                                                  | Datum           | 01.01.20       | 19     | <b>Šlfra</b> | 04                                                                   |                |            |  |
| Veza     | X03-0001                                                  | Datum           | 01.01.20       | 19     | Naziv        | PRODAVNIC                                                            | A PROIZVODA    |            |  |
|          |                                                           |                 |                |        | Objek        | at 03                                                                |                |            |  |
|          |                                                           |                 |                |        | Naziv        | MAGACIN G                                                            | OTOVIH PROIZVO | DA         |  |
| TAB      | ELA DOKUMENT                                              | A               |                |        |              |                                                                      |                |            |  |
| Šif      | ra Naziv artikl                                           | .a              | JMR            | Т      | PDV          | Količina                                                             | Planska cena   | Vrednost   |  |
|          |                                                           |                 |                |        | (%)          |                                                                      | 03             | 03         |  |
| 000      | 01 BUREK SA MES                                           | 0M 1000 g       | Kom            |        | 10,0         | 40,000                                                               | 400,00         | 16000,00   |  |
| 000      | 02 HLEB BELI 50                                           | 0 g             | Kom            |        | 10,0         | 100,000                                                              | 40,91          | 4091,00    |  |
|          |                                                           |                 |                |        |              |                                                                      |                |            |  |

pa u ovaj automatski formirani Interni ra un i upisati ispravne maloprodajne cene uz svaki proizvod, prekalkulisati svaki proizvod na te cene ime se dobija IR sa ispravnim maloprodajnim cenama po kojima e proizvodi biti preneti u maloprodaju. Tako e mogu se u ovom internom ra unu korigovati i koli ine, a mogu se iz ra una brisati odabrani proizvodi, dakle može se interni ra un nesmetano menjati da bi dobio željeni sadržaj (slika 61)

Štampani obrazac internog ra una koji služi kao faktura za razduženje iz magacina gotovih proizvoda i kao kalkulacija cene i prijemnica proizvoda u maloprodaju odnosno u prodavnicu proizvoda

| 2                          |                                                                                                    |
|----------------------------|----------------------------------------------------------------------------------------------------|
|                            |                                                                                                    |
| : PEKARA ZLATNI KLAS       | IZ MAGACINA GOTOVIH PROIZVODA: 03                                                                                                    |
| : PROIZVODNJA HLEBA-PECIVA | MAGACIN GOTOVIH PROIZVODA                                                                                                    |
| :KNEZA MIHAJLA 33          |                                                                                                    |
| : BEOGRAD                  | ZA PRODAVNICU SVOJIH PROIZVODA: 04                                                                                                    |
| :064 218 55 22             | PRODAVNICA PROIZVODA                                                                                                    |
| :200-2562334922-19         |                                                                                                    |
| :107779349                 |                                                                                                    |
|                            | 21 21212 (2010) (2010) (2011) (2010)                                                                                                    |
| ERNI RACUN PROIZVODA       | Br. R03-0001 01.01.2019                                                                                                    |
|                            | 2<br>:PEKARA ZLATNI KLAS<br>:PROIZVODNJA HLEBA-PECIVA<br>:KNEZA MIHAJLA 33<br>:BEOGRAD<br>:064 218 55 22<br>:200-2562334922-19<br>:107779349<br>ERNI RAČUN PROIZVODA |

Formiran automatski po PROIZVODNOM NALOGU Br. X03-0001

| SIFRA NAZI | V PROIZVODA       | JMR | T PDV | KOLIČINA | PLC<br>CENA NABAVNA | PLC<br>VRED. NABAVNA | RAZLIKA<br>U CENI | PDV<br>UKALKULISAN | CENA + PDV<br>PRODAJNA | PRODAJNA |
|------------|-------------------|-----|-------|----------|---------------------|----------------------|-------------------|--------------------|------------------------|----------|
| 1          | 2                 | 3   | 4 5   | 6        | 7                   | 8                    | 9                 | 10                 | 11                     | 12       |
| 00001 BURE | K SA MESOM 1000 g | Kom | 10%   | 40.000   | 400.00              | 16000.00             | 0.00              | 1600.00            | 440.00                 | 17600.00 |
| 00002 HLEB | BELI SOO g        | Kom | 10%   | 100.000  | 40.91               | 4091.00              | -0.09             | 409.09             | 45.00                  | 4500.00  |
|            |                   |     |       |          |                     | 20091.00             | -0.09             | 2009.09            |                        | 22100.00 |

Važno: Interni ra un proizvoda upisan je u bazu podataka programa i trajno se uva **u programu za Interni ra un proizvoda** objekta 03 magacina gotovih proizvoda, iz koga se Interni ra un može automatski knjižiti u magacin gotovih proizvoda, u prodavicu sopstvenih proizvoda, u glavnu knjigu, u PK1 knjigu i ostale poslovne knjige.

#### A.6. FAKTURA PROIZVODA

Iz programa ZALIHE ARTIKLI OBJEKTA za objekat 03 magacina gotovih proizvoda vrši se direktna veleprodaja proizvoda kupcima putem izdavanja Fakture proizvoda iz programa Faktura proizvoda

slika 62

#### Faktura proizvoda

Faktura proizvoda formira se ru no za svakog posebnog kupca a prema narudžbini kupca (porudžbenica, ugovor, dogovor i sli no) slika 63

| Broj I da    | tum Dokumenta, I Broj I | A<br>datum Doku          | imenta za | vezu:                   |                | Šlfra I                           | naziv Kupca kao Prin                      | naoca, I Ŝifra I naziv ob      | jekta isporučioca:   |
|--------------|-------------------------|--------------------------|-----------|-------------------------|----------------|-----------------------------------|-------------------------------------------|--------------------------------|----------------------|
| Broj<br>Veza | F03-0001<br>UGOVOR 123  | Datum<br>Datum<br>Valuta | 01.0      | 01.20<br>01.20<br>01.20 | 19<br>19<br>19 | Šlfra<br>Naziv<br>Objeka<br>Naziv | t<br>0002<br>DOM KULTU<br>03<br>MAGACIN G | RE MOKRANJAC<br>OTOVIH PROIZVO | DA                   |
| TABE         | LA DOKUMENT             | A                        |           |                         |                |                                   | ,                                         |                                |                      |
| Šifr         | a Naziv artikl          | .a                       |           | JMR                     | Т              | PDV<br>(%)                        | Količina                                  | CENA<br>FAKTURNA               | VREDNOST<br>FAKTURNA |
|              |                         |                          |           |                         |                |                                   |                                           |                                |                      |

Štampana faktura slika 64

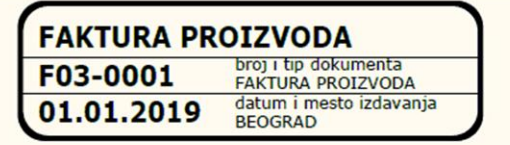

ZA KUPCA 0002 | PIB: 123456789 DOM KULTURE MOKRANJAC

Izvršen promet po dokumentu: UGOVOR 123 | datum prometa dobara i usluga: 01.01.2019 plaćanje do 01.01.2019 Prodajni objekat: 03 - MAGACIN GOTOVIH PROIZVODA

| ŠIFRA | NAZIV I OPIS          | JMR<br>Količina | Prodajna cena<br>Vrednost | Rabat %<br>Rabat iznos<br>Vrednost-Rabat | Cena bez PDV<br>PDV osnovica | PDV stopa %<br>PDV iznos | Cena za kupca<br>Vrednost za kupca |
|-------|-----------------------|-----------------|---------------------------|------------------------------------------|------------------------------|--------------------------|------------------------------------|
| 00001 | BUREK SA MESOM 1000 g | Kom<br>20       | 400,00<br>8.000,00        | 0,0 %<br>0,00<br>8.000,00                | 400,00<br>8.000,00           | 10 %<br>800,00           | 440,00<br>8.800,00                 |
|       |                       |                 | 8.000,00                  | 0,00<br>8.000,00                         | 8.000,00                     | 800,00                   | 8.800,00                           |

8.800,00

| 1. Prodajna vrednost po cenovniku   |          | 8.000,00 |
|-------------------------------------|----------|----------|
| 2. Iznos rabata                     |          | 0,00     |
| 3. Osnovica PDV i PDV po stopi 20 % | 0,00     | 0,00     |
| 4. Osnovica PDV i PDV po stopi 10 % | 8.000,00 | 800,00   |
| 5. Osnovica PDV i PDV zbirno        | 8.000,00 | 800,00   |
| 6. Ukupno za kupca                  |          | 8.800,00 |

Važno: Faktura proizvoda upisana je u bazu podataka programa i trajno se uva u programu za **Fakture proizvoda** objekta 03 magacina gotovih proizvoda, iz koga se Faktura može automatski knjižiti u magacin gotovih proizvoda, na analiti ki ra un kupca, u glavnu knjigu, u **PDV evidenciju**, PK1 knjigu i ostale poslovne knjige.

#### A.7. PRODAVNICA SOPSTVENIH PROIZVODA I DOPUNSKE ROBE

Prodavnica sopstvenih proizvoda na malo (maloprodajni objekat) ima specifi no knjigovodstvo u odnosu na ostale maloprodaje iz slede ih razloga:

- iz prodavnice se prodaju sopstveni proizvodi i dopunska trgova ka roba
- sopstveni proizvodi vode se na klasi 9 a dopunska roba se može voditi i na klasi 9 i na klasi 1, a ovde u programu se vodi na klasi 9
- sopstveni proizvodi u prodavnicu na zalihe ulaze putem internog ra una za prenos gotovih proizvoda iz magacina proizvoda u prodavnicu sopstvenih proizvoda (A.5 INTERNI RA UN PROIZVODA slike od 59 do 62)
- dopunska roba u prodavnicu na zalihe ulazi putem fakture dobijene od dobavlja a za nabavku robe i kalkulacije cene – prijemnice ura ene na osnovu te fakture (A.7.1 KALKULACIJA CENE DODATNE ROBE slike 64, 65 i 66)
- Iz prodavnice se preko iste fiskalne kase (preko izveštaja o dnevnom pazaru) i preko maloprodajnih ra una-faktura, i preko iste KEP knjige vrši prodaja i sopstvenih proizvoda i trgova ke dopunske robe. Ali se ta prodaja mora posebno voditi odnosno pazar se mora podeliti na pazar od sopstvenih proizvoda i na pazar od dopunske robe i u izveštaju o dnevnom pazaru i u KEP knjizi.
- posebno je važno, a radi obra una proizvodnje koji se vrši periodi no ili na kraju godine, da se ta no može utvrditi iznos razlike u ceni za prodate proizvode i prihod od prodatih proizvoda a samim tim i iznos razlike u ceni za dopunsku robu i prihod od prodate dopunske robe i to za svaki pojedina ni maloprodajni objekat
- Dnevni pazar iz maloprodaje sopstvenih proizvoda dobija se na kraju dana iz izveštaja o prodaji po artiklima iz fiskalne kase i ima slede i izgled (slika 63)

| JIIKu                                                             | 05 DNEVNI I AZAK I KODAVN | IUL J | 01 31 |          |         |          |  |  |
|-------------------------------------------------------------------|---------------------------|-------|-------|----------|---------|----------|--|--|
| či fra                                                            | Naziv                     | ndv   | imr   | koli ina | cena    | i znos   |  |  |
| SITTA                                                             |                           |       |       | KUTT THA | sa pdv  | sa pdv   |  |  |
| SOPSTVENI PROIZVODI (svaki artikal nosi oznaku vrste artikla = P) |                           |       |       |          |         |          |  |  |
| 00001                                                             | BUREK SA MESOM 1000 g     | 10    | Kom   | 10       | 440, 00 | 4.400,00 |  |  |
| 00002                                                             | HLEB BELI 500 g           | 10    | Kom   | 20       | 45,00   | 900, 00  |  |  |
|                                                                   |                           |       |       |          |         | 5.300,00 |  |  |
| DOPUNSKA ROBA (svaki artikal nosi oznaku vrste artikla = R)       |                           |       |       |          |         |          |  |  |
| 20001                                                             | JOGURT 200 g              | 10    | Kom   | 10       | 22,00   | 220,00   |  |  |
|                                                                   |                           |       |       |          |         | 220,00   |  |  |

#### SIIKA 63 DNEVNI PAZAR PRODAVNICE SOPSTVENIH PROIZVODA – OBJEKAT 04

Dnevni pazar (slika 64) predstavlja knjigovodstveni dokument na osnovu koga se knjiži izlaz proizvoda i robe sa zaliha prodavnice 04, a koji se knjiži u glavnu knjigu, PDV evidenciju, PK-1 i KEP knjigu i ostale poslovne knjige.

**Deo dnevnog pazara koji se odnosi na sopstvene proizvode** proizveden je po proizvodnom nalogu i za taj deo mora postojati kompletna proizvodna dokumentacija o utrošku materijala i drugih resursa i o prenosu tih gotovih proizvoda u maloprodaju.

**Deo pazara koji se odnosi na dopunsku robu** nabavljen je od dobavlja a i za to mora postojati kompletna trgova ka dokumentacija: Otpremnica dobavlja a ili faktura dobavlja a i Kalkulacija cene-prijemnica, Tako e za zalihe prodavnice radi se i nivelacija cene zaliha.

#### OBAVEZNE OZNAKE ZA ARTIKLE PROIZVODE I ARTIKLE ROBU

Da bi program razlikovao artikle **sopstvene Proizvode** od artikala **dodatne Robe**, i da bi mogao da prema tome podeli pazar i da vrši druge operacije, u registar kartici artikla u polje za vrstu artikla upiše se oznaka za vrstu artikla:

#### slika 64

Kod artikla **BUREK oznaka P = Proizvod** je i u objektu 03 i u objektu 04 (ovaj artikal može biti na zalihama oba objekta)

| Vrsta artikla (RMPUK)     | P  | Proizvod                  |
|---------------------------|----|---------------------------|
| Lokacija zaliha (magacin) | 03 | magacin gotovih proizvoda |
|                           |    |                           |
| Vrsta artikla (RMPUK)     | Ρ  | Proizvod                  |

Kod artikla **JOGURT oznaka R = Roba** je samo u objektu 03 (ovog artikla nema u objektu 03 magacin gotovih proizvoda)

| Vrsta artikla (RMPUK)     | R  | Roba                 |  |
|---------------------------|----|----------------------|--|
| Lokacija zaliha (magacin) | 04 | prodavnica proizvoda |  |

#### Napomena:

Kod Automatskog preuzimanje dnevnog pazara u proizvodni nalog (iz izveštaja o dnevnom pazaru ili maloprodajne fakture) a radi formiranja proizvodnog naloga za prodate proizvode po tom pazaru (rekurzivno knjigovodstvo proizvodnje), tada se u proizvodni nalog iz pazara preuzimaju samo artikli ozna eni sa Vrsta artikla = P

#### **OZNAKE ZA ARTIKLE PROIZVODE I ARTIKLE ROBU ZA KONTIRANJE**

Kod kontiranja i knjiženja nabavke robe (kalkulacija cene) i prodaje proizvoda i robe (maloprodajni ra un ili izveštaj o dnevnom pazaru) mogu se putem razli itih konta odvojiti iznosi za sopstvene proizvode od iznosa za dodatnu robu. Program automatski formira posebna analiti ka konta za proizvode a posebna za robu na osnovu oznake za tarifu **koja se upiše uz artikal robe kao tarifa T= R** 

#### slika 65

| Naziv artikla (trgovački) | JOGURT 200 g |   |
|---------------------------|--------------|---|
| Poreska grupa (tarifa)    | R            | _ |
| Pdv stopa ( % )           | 10,0         |   |

#### A.7.1 KALKULACIJA CENE DODATNE ROBE ZA PRODAVNICU PROIZVODA

prijemnica nabavljene trgova ke robe od dobavlja a (jogurt, mleko, sokovi...) kao dopunske robe za objekat 04 maloprodaju sopstvenih proizvoda (pekarski proizvodi hleb i peciva) vrši se na osnovu primljene otpremnice dobijene od dobavlja a ili na osnovu primljene fakture dobijene od dobavlja a. Iz programa ZALIHE ARTIKLI OBJEKTA za objekat 04 prodavnica proizvoda, pa iz programa Kalkulacija maloprodajne, cene vrši se izrada prijemnice nabavljene robe slika 66

#### Kalkulacija maloprodajne cene

U ovom programu napravi se kalkulacija za primljenu robu slika 67

| NASLO                                                                   | OV DOKUMENTA                                                                                                    |                                                        |                                                    | KO                                                                 | 4-0001   0                                                | 1.01.2019                           |
|-------------------------------------------------------------------------|----------------------------------------------------------------------------------------------------|--------------------------------------------------------|----------------------------------------------------|--------------------------------------------------------------------|-----------------------------------------------------------|-------------------------------------|
| Broj I datu<br>Broj<br>Veza<br>PDV os<br>PDV ps                         | m Dokumenta, I Broj I datum Dokume<br>K04-0001 Datum<br>RN.001/2019 Datum<br>0,00 Valuta<br>100,00 izračunaj                                                                                                    | nta za vezu:<br>01.01.2019<br>01.01.2019<br>01.01.2019 | Sifra I nazi<br>Sifra<br>Naziv<br>Objekat<br>Naziv | V prolzvodnog pogona<br>0002<br>DOBAVLJAC ZA<br>04<br>PRODAVNICA F | a kao Isporučioca, i Sifra<br>A DODATNU ROBU<br>PROIZVODA | i i naziv objekta Primaoca          |
| TABEL                                                                   | A DOKUMENTA                                                                                                    |                                                        |                                                    |                                                                    |                                                           |                                     |
| Šifra                                                                   | Naziv artikla                                                                                                    | JMR T                                                  | PDV<br>(%)                                         | Količina                                                           | Cena<br>Fakturna                                          | Vrednost <mark>-</mark><br>Fakturna |
| 20001                                                                   | JOGURT 200 g                                                                                                    | Kom R                                                  | 10,0                                               | 50,000                                                             | 18,00                                                     | 900,00                              |
| SIIKA O<br>K04-0001<br>PIB<br>FIRMA<br>ADRESA<br>MESTO<br>DATUM<br>KALK | <ul> <li>Control Control C</li></ul> | OBJEKAT<br>O4 PROD/<br>Adresa (<br>Mesto ol            | s<br>objekta<br>ojekta<br>BE KO4-                  | 0001                                                               |                                                           |                                     |
| OTPREMN.<br>DOBAVLJA                                                    | /FAKTURA RN.001/2019 OD D<br>Č: 0002 DOBAVLJAC ZA D                                                                                                    | ATUMA 01.0:<br>ODATNU ROBU                             | 1.2019 PLAÓ                                        | ANJE DO DATUMA                                                     | 01.01.2019                                                |                                     |
| ŠIFRA NA                                                                | ZIV ROBE - ARTIKLA JMR T                                                                                                    | PDV(%)                                                 | CENA CENA                                          | FAKTURNA TROŠKOV                                                   | I R. U CENI CENA B                                        | EZ PDV CENA SA PDV                  |
| 20001 30                                                                | GURT 200 g Kom R                                                                                                    | 10.0                                                   | 50.000                                             | 18.00 0.0                                                          | 0 11.11 %                                                 | 20.00 22.00                         |
| SPECIFIK                                                                | ACIJA PDV OSNOVICA I PDV PO T                                                                                                    | ARIFAMA I ST                                           | JPAMA                                              |                                                                    |                                                           |                                     |
| T STOPA                                                                 | Prethodni PDV Ukalkulisan                                                                                                    | PDV Osno                                               | ovica PDV V                                        | rednost zaliha                                                     |                                                           |                                     |
| R 10.0                                                                  | 100.00 10                                                                                                    | 0.00                                                   | 1000.00                                            | 1100.00                                                            |                                                           |                                     |
|                                                                         | 100.00 10                                                                                                    | 0.00                                                   | 1000.00                                            | 1100.00                                                            |                                                           |                                     |

Važno: Kalkulacija cene dodatne robe upisana je u bazu podataka programa i trajno se uva u programu za **Kalkulacije cene** objekta 04 prodavnice sopstvenih proizvoda, iz koga se Kalkulacija može automatski knjižiti u zalihe prodavnice sopstvenih proizvoda, na analiti ki ra un dobavlja a, u glavnu knjigu, u PDV evidenciju, u PK1 knjigu, u KEP knjigu i ostale poslovne knjige.

#### A.7.2 PRODAJA IZ PRODAVNICE SOPSTVENIH PROIZVODA

Dnevni pazara o prodaji se može upisati artikal po artikal u dokument **Izveštaj o** dnevnom pazaru (poseban program vezan za kasu) ili u dokument maloprodajna Faktura odnosno Ra un za kupca 0001 svi prolazni kupci (ili pazar iz kase). Maloprodajna faktura za objekat 04 maloprodaju sopstvenih proizvoda (pekarski proizvodi hleb i peciva i dopunska robe) radi se iz programa ZALIHE ARTIKLI OBJEKTA za objekat 04 prodavnica proizvoda, pa iz programa Faktura proizvoda slika 69

#### Faktura iz maloprodaje

U ovom programu napravi se faktura na osnovu dnevnog pazara sa slike (slika 63) slika 70

> **Šlfra** Naziv

2019

2019

2019

#### NASLOV DOKUMENTA

#### F04-0001 | 01.01.2019

Broj I datum Dokumenta, I Broj I datum Dokumenta za vezu:

| Broj | F04-0001 | Datum  | 01.01 |
|------|----------|--------|-------|
| Veza | KASA     | Datum  | 01.01 |
|      |          | Valuta | 01.01 |

Šlfra I nazlv Kupca kao Primaoca, I Šlfra I nazlv objekta Isporučioca: 0001

| Naziv   | DNEVNI PAZAR - SVI PROLAZNI KUPCI |   |
|---------|-----------------------------------|---|
| Objekat | 04                                |   |
| Naziv   | PRODAVNICA PROIZVODA              | _ |

#### TABELA DOKUMENTA

| Šifra | Naziv artikla         | JMR | T | PDV  | Količina | CENA     | VREDNOST |
|-------|-----------------------|-----|---|------|----------|----------|----------|
|       |                       |     |   | (%)  |          | FAKTURNA | FAKTURNA |
| 00001 | BUREK SA MESOM 1000 g | Kom |   | 10,0 | 10,000   | 440,00   | 4400,00  |
| 00002 | HLEB BELI 500 g       | Kom |   | 10,0 | 20,000   | 45,00    | 900,00   |
| 20001 | JOGURT 200 g          | Kom | R | 10,0 | 10,000   | 22,00    | 220,00   |
|       |                       |     |   |      |          |          |          |

#### slika 71

**RAČUN PROIZVODA** broj i tip dokumenta RACUN PROIZVODA F04-0001 datum i mesto izdavanja BEOGRAD 01.01.2019

ZA KUPCA 0001 | PIB: **DNEVNI PAZAR - SVI PROLAZNI KUPCI** 

Izvršen promet po dokumentu: fiskalni isečak broj: KASA | datum prometa dobara i usluga: 01.01.2019 Prodajni objekat: 04 - PRODAVNICA PROIZVODA

| ŠIFRA | NAZIV I OPIS          | JMR<br>Količina | Prodajna cena<br>Vrednost | Rabat %<br>Rabat iznos<br>Vrednost-Rabat | Cena bez PDV<br>PDV osnovica | PDV stopa %<br>PDV iznos | Cena za kupca<br>Vrednost za kupca |
|-------|-----------------------|-----------------|---------------------------|------------------------------------------|------------------------------|--------------------------|------------------------------------|
| 00001 | BUREK SA MESOM 1000 g | Kom<br>10       | 440,00<br>4.400,00        | 0,0 %<br>0,00<br>4.400,00                | 400,00                       | 10 %<br>400,00           | 440,00<br>4.400,00                 |
| 00002 | HLEB BELI 500 g       | Kom<br>20       | 45,00<br>900,00           | 0,0 %<br>0,00<br>900,00                  | 40,91<br>818,18              | 10 %<br>81,82            | 45,00<br>900,00                    |
| 20001 | JOGURT 200 g          | Kom<br>10       | 22,00<br>220,00           | 0,0 %<br>0,00<br>220,00                  | 20,00<br>200,00              | 10 %<br>20,00            | 22,00<br>220,00                    |
|       |                       |                 | 5.520,00                  | 0,00                                     | 5.018,18                     | 501,82                   | 5.520,00                           |

| 1. Prodajna vrednost po cenovniku   |          | 5.520,00 |
|-------------------------------------|----------|----------|
| 2. Iznos rabata                     |          | 0,00     |
| 3. Osnovica PDV i PDV po stopi 20 % | 0,00     | 0,00     |
| 4. Osnovica PDV i PDV po stopi 10 % | 5.018,18 | 501,82   |
| 5. Osnovica PDV i PDV zbirno        | 5.018,18 | 501,82   |
| 6. Ukupno za kupca                  |          | 5.520,00 |

5.520,00

Važno: Faktura ili Ra un iz maloprodaje za prodate sopstvene proizvode i dodatnu robu upisana je u bazu podataka programa i trajno se uva u programu za **Fakturu proizvoda** objekta 04 prodavnice sopstvenih proizvoda, iz koga se ta Faktura može automatski knjižiti u zalihe prodavnice sopstvenih proizvoda, na analiti ki ra un kupca, u glavnu knjigu, u PDV evidenciju, u PK1 knjigu, u KEP knjigu i ostale poslovne knjige.

# KONTIRANJE I KNJIŽENJE

# MAGACIN MATERIJALA 01

### **1. PRIJEMNICA MATERIJALA**

Kontiranje i knjiženje Popisa preko Prijemnice materijala u magacin materijala 01 (slika 19)

Na isti na in se knjiži svaka prijemnica za nabavku materijala od dobavlja a, samo je konto i naziv konta dobavlja a odgovaraju i – preuzet iz registra dobavlja a

#### slika 80

FIRMA: PEKARA ZLATNI KLAS GLAVNA KNJIGA - Nalog knjiženja broj: K01-0001

| KONTO                                 | NAZIV                                                                                      | DUGUJE                       | POTRAŽUJE                |
|---------------------------------------|--------------------------------------------------------------------------------------------|------------------------------|--------------------------|
| 1010-01-10<br>1010-01-20<br>4350-0001 | Materijal-Repromaterijal-Sirovine<br>Materijal-Repromaterijal-Sirovine<br>SOPSTVENE ZALIHE | 24990.00<br>11600.00<br>0.00 | 0.00<br>0.00<br>36590.00 |
| SALDO NALOGA                          | ( Nalog je zatvoren : 0.00 )                                                               | 36590.00                     | 36590.00                 |

### 2. IZDATNICA MATERIJALA

Kontiranje i knjiženje Izdatnice materijala iz magacina materijala 01 u proizvodnju – u proizvodni pogon 02 (slika 57)

#### slika 81

| FIRMA: PEKARA<br>Glavna knjiga - | ZLATNI KLAS<br>· Nalog knjiženja broj: I01-0001 |          |           |
|----------------------------------|-------------------------------------------------|----------|-----------|
| KONTO                            | NAZIV                                           | DUGUJE   | POTRAŽUJE |
| 1010-01-10                       | Materijal-Repromaterijal-Sirovine               | 0.00     | 4630.80   |
| 5110-02-10                       | Materijal utrosen za proizvodnju                | 4630.80  | 0.00      |
| 1010-01-20                       | Materijal-Repromaterijal-Sirovine               | 0.00     | 6252.00   |
| 5110-02-20                       | Materijal utrosen za proizvodnju                | 6252.00  | 0.00      |
| SALDO NALOGA                     | ( Nalog je zatvoren : 0.00 )                    | 10882.80 | 10882.80  |

# **MAGACIN GOTOVIH PROIZVODA 03**

### **3. PRIJEMNICA PROIZVODA**

Kontiranje i knjiženje Prijemnice proizvoda iz proizvodnog pogona 02 u magacin gotovih proizvoda 03 (slika 58)

#### slika 82

| FIRMA: PEKARA<br>Glavna knjiga - | ZLATNI KLAS<br>Nalog knjiženja broj: K03-0001              |                  |                  |
|----------------------------------|------------------------------------------------------------|------------------|------------------|
| конто                            | NAZIU                                                      | DUGUJE           | POTRAŽUJE        |
| 9600-03-10<br>9500-02-10         | Proizvodi u veleprodaji<br>Proizvodi u procesu proizvodnje | 20091.00<br>0.00 | 0.00<br>20091.00 |
| SALDO NALOGA                     | ( Nalog je zatvoren : 0.00 )                               | 20091.00         | 20091.00         |

### 4. INTERNI RA UN PROIZVODA

Kontiranje i knjiženje Internog ra una za prenos proizvoda iz magacina gotovih proizvoda 03 u maloprodaju – prodavnicu sopstvenih proizvoda i dodatne robe 04 (slika 62)

#### slika 83

FIRMA: PEKARA ZLATNI KLAS

| асномн кмэтан - матоу кијтzенја огој. Көз-өөө | GLAVNA | KNJIGA | - Nalog | knjiženja | broj: | R 03 - <mark>0 0 01</mark> |
|-----------------------------------------------|--------|--------|---------|-----------|-------|----------------------------|
|-----------------------------------------------|--------|--------|---------|-----------|-------|----------------------------|

| конто        | NAZIV                                   | DUGUJE   | POTRAŽUJE |
|--------------|-----------------------------------------|----------|-----------|
|              |                                         |          |           |
| 9600-03-10   | Proizvodi u veleprodaji                 | 0.00     | 20091.00  |
| 9120-04-10   | Proizvodi u maloprodaji                 | 22100.00 | 0.00      |
| 9125-04-10   | Ukalkulisan porez maloprodaje proizvoda | 0.00     | 2009.09   |
| 9121-04      | RUC u maloprodaji proizvoda             | 0.00     | -0.09     |
|              |                                         |          |           |
| SALDO NALOGA | ( Nalog je zatvoren  : 0.00 )           | 22100.00 | 22100.00  |

### 5. FAKTURA PROIZVODA

Kontiranje i knjiženje Fakture proizvoda iz magacina gotovih proizvoda 03 za kupca 2040-0002 (slika 64)

#### slika 84

| FIRMA: PEKARA<br>Glavna knjiga | ZLATNI KLAS<br>- Nalog knjiženja broj: F03-0001 |          |           |
|--------------------------------|-------------------------------------------------|----------|-----------|
| конто                          | N A Z I U                                       | DUGUJE   | POTRAŽUJE |
| 9600-03-10                     | Proizvodi u veleprodaji                         | 0.00     | 8000.00   |
| 4710-03-10                     | PDV obračunat na dobra i usluge P.Stopa         | 0.00     | 800.00    |
| 6140-03-10                     | Prihod – prodaja proizvoda i usluga NLZ         | 0.00     | 8000.00   |
| 9800-03                        | Trošk. prodatih proizvoda veleprodaja           | 8000.00  | 0.00      |
| 2040-0002                      | DOM KULTURE MOKRANJAC                           | 8800.00  | 0.00      |
| SALDO NALOGA                   | ( Nalog je zatvoren : 0.00 )                    | 16800.00 | 16800.00  |

# PRODAVNICA SOPSTVENIH PROIZVODA 04

### 6. KALKULACIJA CENE DODATNE ROBE

Kontiranje i knjiženje Kalkulacije cene za nabavku dodatne robe od dobavlja a 4050-0002 za prodavnicu sopstvenih proizvoda 04 (slika 68)

Pošto je artikal dodatne robe JOGURT ozna en na registar kartici artikla sa oznakom tarife = R, tada svaki konto koji se deli po subanalitici, dobije oznaku R (Roba) kao

subanalitiku, na primer : 9120-04-10-R

9120 = konto zaliha prodavnice

- 04 = šifra prodavnice odnosno analitika po objektu
- 10 = stopa PDV odnosno analitika po PDV stopama

R = vrsta artikla ROBA odnosno subanalitika po vrsti artikla

#### slika 85

FIRMA: PEKARA ZLATNI KLAS GLAUNA KNJIGA - Nalog knjiženja broj: K04-0001

| <br>Konto                    | NAZIV                                                                           | DUGUJE         | POTRAŽUJE        |
|------------------------------|---------------------------------------------------------------------------------|----------------|------------------|
| 9120-04-10-R                 | Proizvodi u maloprodaji                                                         | 1100.00        | 0.00             |
| 9125-04-10-R<br>2710-04-10-R | PDV prethodni na dobra/usluge P.Stopa                                           | 0.00<br>100.00 | 100.00           |
| 9122-04-R<br>9010-04         | RUC tuđe robe u MP svojih proizvoda<br>Preuzimanje nabavke robe za MP proizvoda | 0.00<br>0.00   | 100.00<br>900.00 |
| 5 000- 04<br>435 0- 0002     | Nab.Vr.kupljene robe za MP proizvoda<br>DOBAVLJAC ZA DODATNU ROBU               | 900.00<br>0.00 | 0.00<br>1000.00  |
| SALDO NALOGA                 | ( Nalog je zatvoren : 0.00 )                                                    | 2100.00        | 2100.00          |

### 7. PAZAR ZA PRODATE PROIZVODE I DODATNU ROBU

Kontiranje i knjiženje maloprodaje proizvoda i dodatne robe iz prodavnice sopstvenih proizvoda 04 prolaznim kupcima preko fiskalne kase – kroz maloprodajnu fakturu-ra un za kupca 2040-00001 svi prolazni kupci (slika 68) Pošto je artikal dodatne robe JOGURT ozna en na registar kartici artikla sa oznakom tarife = R Roba, tada svaki konto robe koji se deli po subanalitici, dobije oznaku R (Roba) kao subanalitiku

#### slika 86

#### FIRMA: PEKARA ZLATNI KLAS GLAUNA KNJIGA - Nalog knjiženja broj: F04-0001

| конто        | NAZIV                                   | DUGUJE   | POTRAŽUJE |
|--------------|-----------------------------------------|----------|-----------|
| 9120-04-10   | Proizvodi u maloprodaji                 | 0.00     | 5300.00   |
| 9125-04-10   | Ukalkulisan porez maloprodaje proizvoda | 481.82   | 0.00      |
| 4710-04-10   | PDV obračunat na dobra i usluge P.Stopa | 0.00     | 481.82    |
| 6140-04-10   | Prihod – prodaja proizvoda i usluga NLZ | 0.00     | 4818.18   |
| 9120-04-10-R | Proizvodi u maloprodaji                 | 0.00     | 220.00    |
| 9125-04-10-R | Ukalkulisan porez maloprodaje proizvoda | 20.00    | 0.00      |
| 4710-04-10-R | PDV obračunat na dobra i usluge P.Stopa | 0.00     | 20.00     |
| 6140-04-10-R | Prihod – prodaja proizvoda i usluga NLZ | 0.00     | 200.00    |
| 9805-04      | Trošk. prodatih proizvoda maloprodaja   | 5018.18  | 0.00      |
| 2040-0001    | DNEUNI PAZAR - SUI PROLAZNI KUPCI       | 5520.00  | 0.00      |
| SALDO NALOGA | ( Nalog je zatvoren : 0.00 )            | 11040.00 | 11040.00  |

# **KEP - Knjiga Evidencije Prometa**

Bivša Trgova ka Knjiga pa KEPU – knjiga evidencije prometa i usluga, pa sada KEP - knjiga evidencije prometa, koja je još uvek zadržana u našim propisima po Zakonu o trgovini vodi se samo kod trgovinske delatnosti.

Pošto objekat 04 Prodavnica sopstvenih proizvoda jeste trgovinska delatnost jer su ulaskom u tu prodavnicu sopstveni proizvodi postali trgova ka roba, za ovu prodavnicu potrebno je voditi KEP i to posebno za sospstvene proizvode a posebno za dopunsku trgova ku robu, ili u okviru iste KEP deliti prijem ZADUŽENJE i prodaju RAZDUŽENJE po iznosima za sopstvene proizvode i za dopunsku robu.

Program za KEP knjigu postavljen je uz ostale knjigovodstvene programe referate u robnom knjigovodstvu prodavnice sopstvenih proizvoda 04 a nema ga u robnom knjigovodstvu magacina materijala 01, proizvodnog pogona 02 i magacina gotovih proizvoda 03.

U prodavnici sopstvenih proizvoda svaki ura eni dokument Kalkulacije cene i Nivelacija cene zaliha, maloprodajna Faktura-ra un za prodate proizvode i robu i Interni ra un za prenos robe u drugi objekat može se automatski knjižiti u KEP.

Ali ako je ulaz (prijem) sopstvenih proizvoda u prodavnicu sopstvenih proizvoda izveden putem Internog ra una za prenos proizvoda iz magacina gotovih proizvoda 03 u prodavnicu proizvoda 04, taj interni ra un je dokument koji pripada magacinu gotovih proizvoda 03 a ne prodavnici 04, pa se ne može automatski knjižiti u KEP prodavnice 04, ve to knjiženje možete izvesti ru nim prepisom iznosa ZADUŽENJA sa Internog ra una u KEP.

**Alternativa je:** treba za objekat 03 magacin gotovih proizvoda otvoriti (formirati) KEP direktnim startoma programa C\_KEP.EXE dok je program ZALIHE ARTIKLI OBJEKATA odnosno Robno knjigovodstvo postavljen za rad sa magacinom gotovih proizvoda 03.

Tada se Interni ra un za prenos gotovih proizvoda iz magacina gotovih proizvoda 03 može automatski knjižiti u KEP knjigu objekta magacina 03, gde se tada knjiži RAZDUŽENJE a istovremeno e se se automatski knjižiti i u objekat prodavnice 04 gde se tada knjiži ZADUŽENJE sopstvenim proizvodima. Na taj na in ostvarena je puna automatika i kod KEP knjige.

#### slika 87

KNJIGA EVIDENCIJE PROMETA ZA 04 PRODAVNICU SOPSTVENIH PROIZVODA

| DOKUMENT KOJI SE UPISUJE U KEP    | Naziv  | Broj     | Datum      | ZADUŽENJE    | RAZDUŽENJE   |
|-----------------------------------|--------|----------|------------|--------------|--------------|
| Opis evidentirane promene         | doku   | doku     | doku       | Iznos dinara | Iznos dinara |
| Naziv, broj i datum dokumenta     | menta  | menta    | menta      |              |              |
| DOBAVLJAC ZA DODATNU ROBU         | KC-MPP | K04-0001 | 01.01.2019 | 1.100,00     | 0,00         |
| PRIJEM iz objekta 03              | RI-PLC | R03-0001 | 01.01.2019 | 22.100,00    | 0,00         |
| DNEVNI PAZAR - SVI PROLAZNI KUPCI | FK-MPP | F04-0001 | 01.01.2019 | 0,00         | 5.520,00     |
|                                   |        |          |            |              |              |

# **B. REKURZIVNA PROIZVODNJA**

#### **B.1. IZVEŠTAJ O PRODAJI**

Dnevni pazar iz maloprodaje sopstvenih proizvoda dobija se na kraju dana **iz izveštaja o prodaji po artiklima iz fiskalne kase** i ima slede i izgled

| SIIKA 88 DNEVNI PAZAR PRODAVNICE SOPSTVENIH PROIZVODA – OBJEKAT | ۲ <b>0</b> 4 |
|-----------------------------------------------------------------|--------------|
|-----------------------------------------------------------------|--------------|

| čifra                                                             | Naziv                 | ndv | imr | koli ina | cena   | i znos   |  |  |  |
|-------------------------------------------------------------------|-----------------------|-----|-----|----------|--------|----------|--|--|--|
| SITTa                                                             | Νάζιν                 | puv | J   | KUTT THA | sa pdv | sa pdv   |  |  |  |
| SOPSTVENI PROIZVODI (svaki artikal nosi oznaku vrste artikla = P) |                       |     |     |          |        |          |  |  |  |
| 00001                                                             | BUREK SA MESOM 1000 g | 10  | Kom | 10       | 440,00 | 4.400,00 |  |  |  |
| 00002                                                             | HLEB BELI 500 g       | 10  | Kom | 20       | 45,00  | 900,00   |  |  |  |
|                                                                   |                       |     |     |          |        | 5.300,00 |  |  |  |
| DOPUNSKA ROBA (svaki artikal nosi oznaku vrste artikla = R)       |                       |     |     |          |        |          |  |  |  |
| 20001                                                             | JOGURT 200 g          | 10  | Kom | 10       | 22,00  | 220,00   |  |  |  |
|                                                                   |                       |     |     |          |        | 220,00   |  |  |  |

Ovaj prikazani Izveštaj o prodaji može biti iz posebnog programa: **Proizvodnja prema prodaji – Maloprodaja proizvoda** upisan u Dokument tog programa sa nazivom: **Izveštaj o prodaji za objekat 04** 

Ili, ovaj prikazani Izveštaj o prodaji može biti iz posebnog programa: **Faktura iz maloprodaje (maloprodajna faktura)** upisan u Dokument tog programa sa nazivom: <u>Faktura iz maloprodaje za objekat 04</u>

I, ako je neka prodaja obavljana i direktno iz objekta 03 magacina gotovih proizvoda, tada je u magacinu gotovih proizvoda iz programa:

#### Faktura proizvoda (veleprodajna faktura)

formiran Dokument tog programa sa nazivom: Faktura proizvoda za objekat 03

**Program za Proizvodni nalog (slika 51, 52, 53 i 54)** može iz sva tri navedena dokumenta da preuzme podatke o prodatim proizvodima (robu ne preuzima) i da na osnovu tih podataka **automatski formira Proizvodni nalog** za proizvodnju te koli ine proizvoda. Tako formiran proizvodni nalog koristi se na dalje da se iz njega automatski generiše sva ostala proizvodna i knjigovodstvena dokumentacija osim prijemnice materijala.

U ovom Rekurzivnom sistemu rada, potrebno je samo u program ru no upisati dva dokumenta: **Prijemnicu materijala i Izveštaj o pazaru**. Sve ostalo se dobija gratis automatski. Ako je sa programom povezan program za fiskalnu kasu, preko LAN ili WIRELESS ili preko INTERNET mreže, tada se i **Izveštaj o prodaji** dobija automatski, pa se ru no radi samo **Prijemnica materijala** i **Kalkulacija cene za dodatnu robu** za maloprodaju sopstvenih proizvoda ako ta maloprodaja postoji.